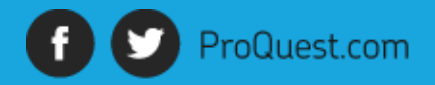

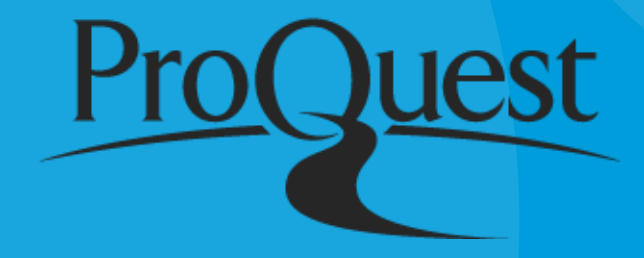

# EBOOK CENTRAL 이용 매뉴얼 (도서 신청 및 이용)

ProQuest 한국지사 02-733-5119 korea@asia.proquest.com

1

#### Ebook Central 전자책 서비스의 특징

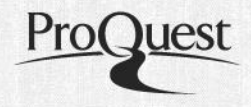

전 도서 :

- 모든 도서는 5분간 무료 이용 가능
- 필요한 도서는 플랫폼에서 바로 구매요청 가능 -도서관의 승인을 거쳐 이용

구매 완료 도서 :

- Ebook Central 온라인 책읽기와 전권 다운로드 하여 오프라인에서 읽기 지원
- PC외에 모바일 기기에서도 이용 가능

#### Ebook Central 전자책 서비스 및 이용환경

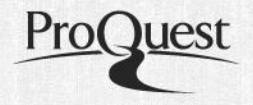

- Internet Explorer, Chrome, Firefox, Safari를 비롯, Linux 지원 (모든 브라우저는 최신 버전 권장)
- Copy/Print 등의 PDF기능을 이용 하기 위해서는 Adobe Reader 설치 필수
- 전권 다운로드는 Adobe Digital Editions (ADE) 다운로드 필수

- ✤ 부분 다운로드 PDF로 다운로드 가능
- ✤ 전 권 다운로드 ADOBE DIGITAL EDITIONS로만 이용 가능

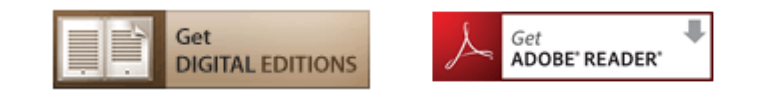

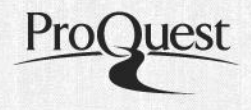

#### Ebook Central - 로그인 및 계정생성

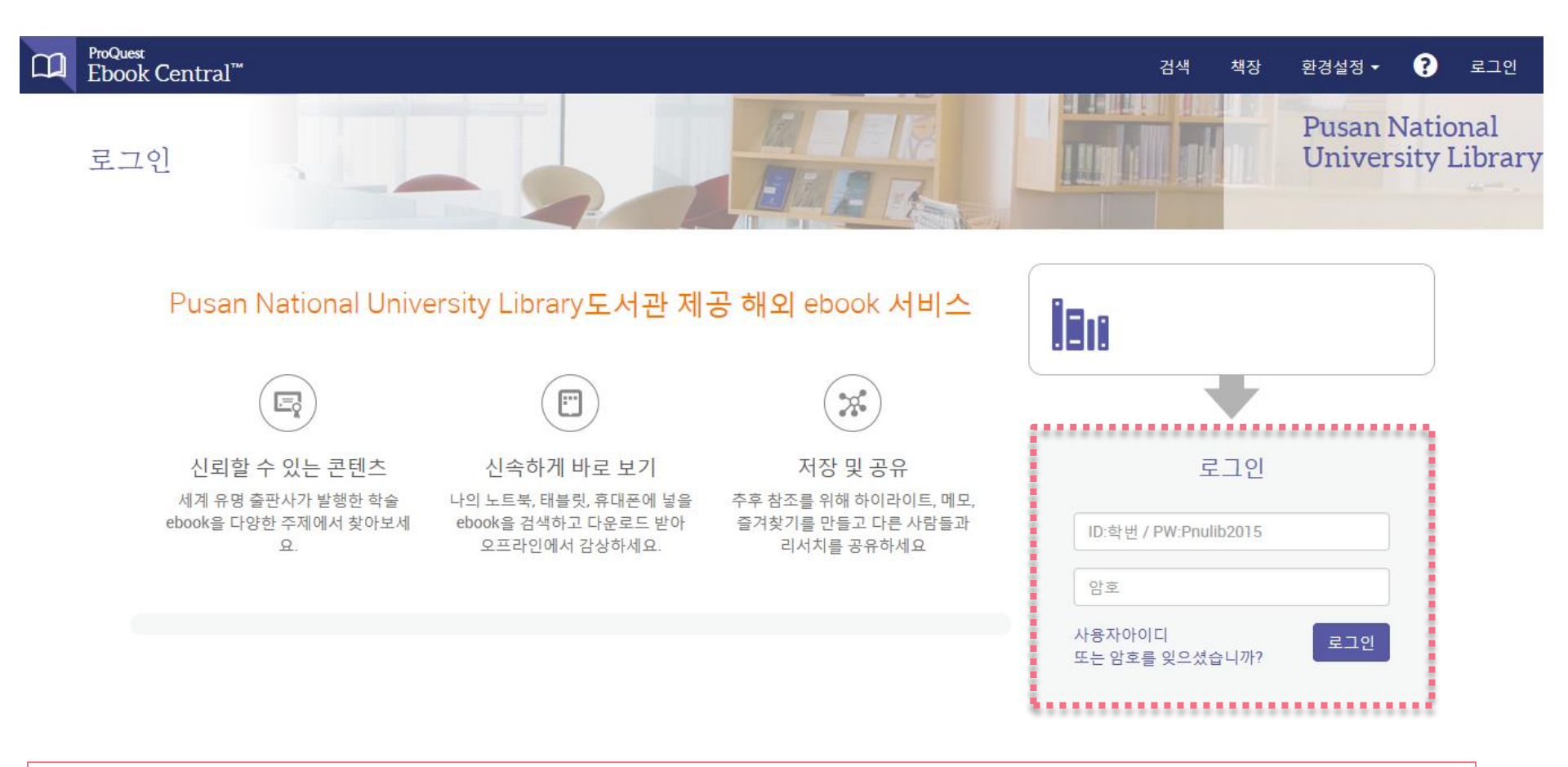

- ID : 학번/직번
- PW : Pnulib2015 로그인 후 모든 개인화기능 (copy, print, download, note, 도서 신청) 이용가능

#### Ebook Central - 로그인 및 계정생성

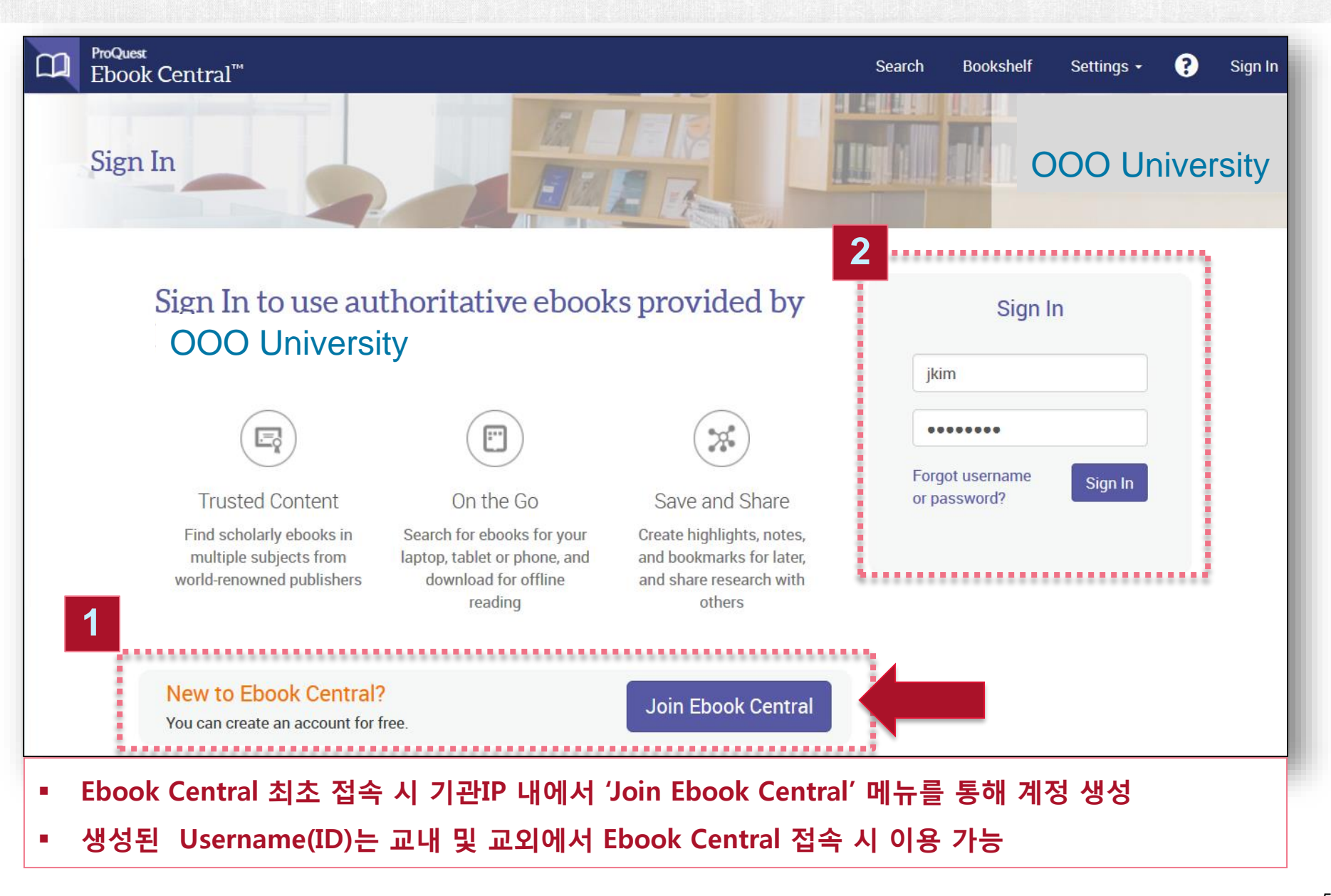

#### Ebook Central - 로그인 및 계정생성

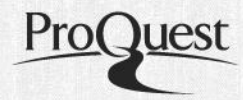

|                                            | Join Ebook Central                                  |                                                 |                 |                       |           |
|--------------------------------------------|-----------------------------------------------------|-------------------------------------------------|-----------------|-----------------------|-----------|
| D ProQuest<br>Ebook Central <sup>™</sup>   |                                                     | Search                                          | Bookshelf       | Settings <del>-</del> | ? Sign In |
| Keyword, Author, ISBN, and more            | Advanced Search<br>Browse Subjects                  |                                                 | 000             | O Univers             | ty        |
| Join Ebook Centra                          | 1                                                   | I have an a                                     | ccount. Sign li | 1>                    |           |
| FIRST NAME                                 |                                                     |                                                 |                 |                       |           |
| LAST NAME                                  |                                                     |                                                 |                 |                       |           |
| EMAIL/USERNAME                             | name@email.com                                      | Your email                                      | address becom   | ies your usernam      | e.        |
| PASSWORD                                   |                                                     | Minimum 8 Characters. Please do not use spaces. |                 |                       |           |
|                                            |                                                     |                                                 |                 |                       |           |
|                                            | Join Ebook Central                                  |                                                 |                 |                       |           |
| ■ 私太 Username(ID)の フル                      | ID버의 내/디서과 이브 저소 스이다)                               | 에서 새성 '                                         | 7L느             |                       |           |
| - 피오 Osemanie(LD)는 기관<br>■ 생성 흐에는 교위에서도 해당 | 파 금파 네(포지근 죄두 접속 등인자)(<br>안 Username(ID)을 이용하여 도서 정 | 께진 경경·<br>속 가능                                  |                 |                       |           |

#### Ebook Central – ID, P/W 재 설정

| Sign In<br>jkim<br>•••••••<br>Forgot username<br>or password? | Descent of the email address used to create your account. We'll send you istructions at this address.   YOUR EMAIL   name@email.com   @ Reset my password   @ Send my username   Send Email            | 2<br>* * 도하려면 여기를 문학하실시오. 전인 정보를 보호하기 위해 이 여시지의 일부 그림은 자동으로 다운로드되지 않습니다.<br>사람: * * kim_ Jeff<br>* * Sasword reset for your ebooks account<br><b>OOOO University</b><br>Hello ProQuest,<br>You requested a password reset for ProQuest Ebook Central.<br>To finish resetting your password, please return to Ebook Central and enter your reset code.<br>Your reset code is 052642<br>Enter Reset Code |
|---------------------------------------------------------------|----------------------------------------------------------------------------------------------------|----------------------------------------------------------------------------------------------------|
| ID, P/W 를 잊거나<br>일치하지 않을 경우,<br>등록된 이메일을                      | 본인의 이메일로 ID, P/W 재 설정 요청                                                                                                    | For security reasons, the code will expire in 48 hours.<br>등록 메일로 인증 Code 송부<br>4                                                                                                    |
| 통하여 새로운 P/W를<br>등록 가능                                         | Your password reset has been sent<br>We have sent a password reset code to your email address. Please check your spam<br>folder, if needed.<br>For security reasons, the code will expire in 48 hours. | Create New Password Create a new password at least 8 characters long. NEW PASSWORD CONFIRM PASSWORD                                                                                                    |
|                                                               | Continue<br>메일로 전송된 인증 Code 입력                                                                                                    | Set Password<br>새롭게 설정할 P/W 입력                                                                                                    |

ProQuest

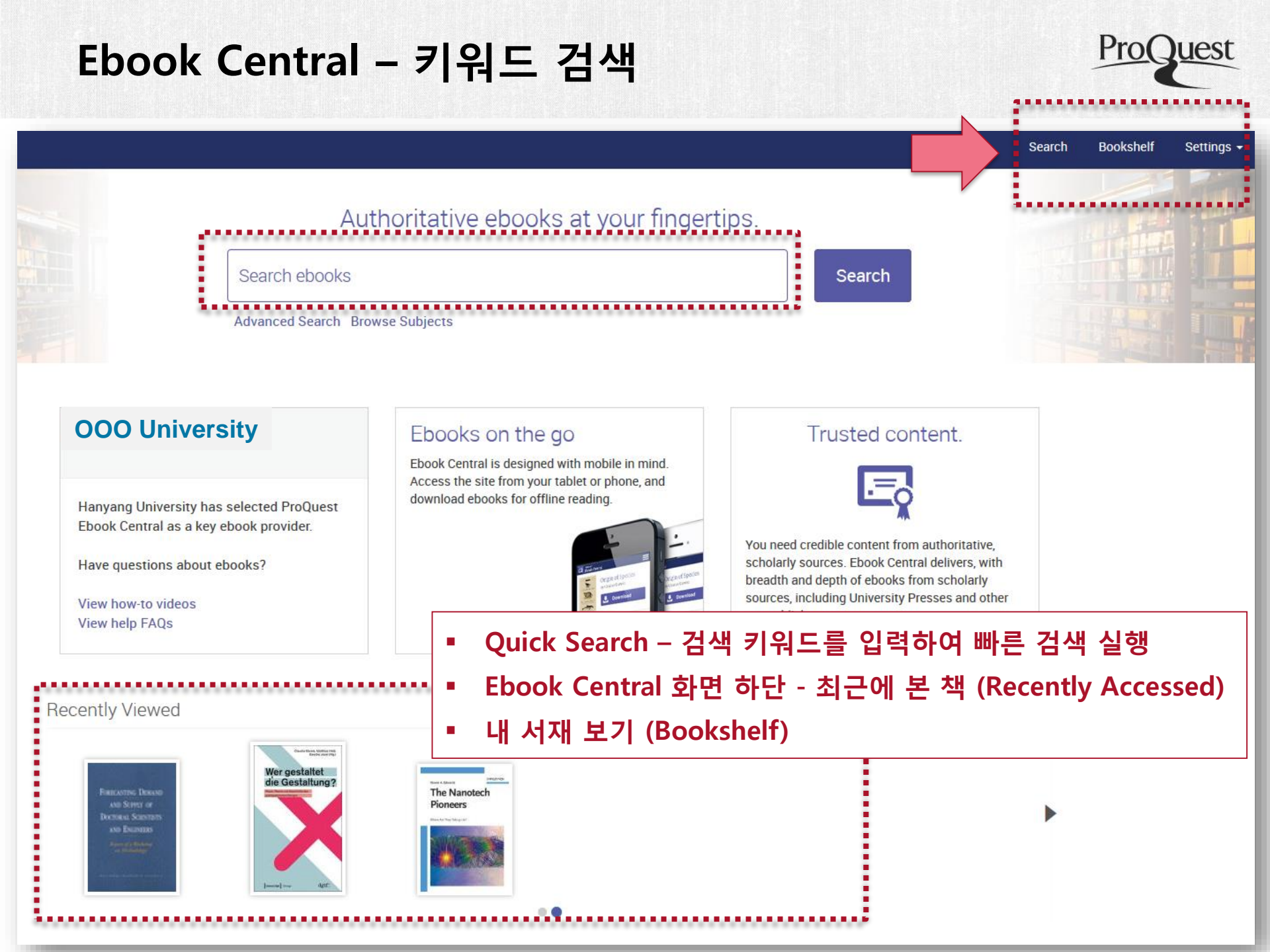

#### Ebook Central - 기본 검색

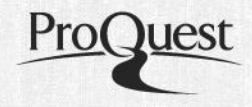

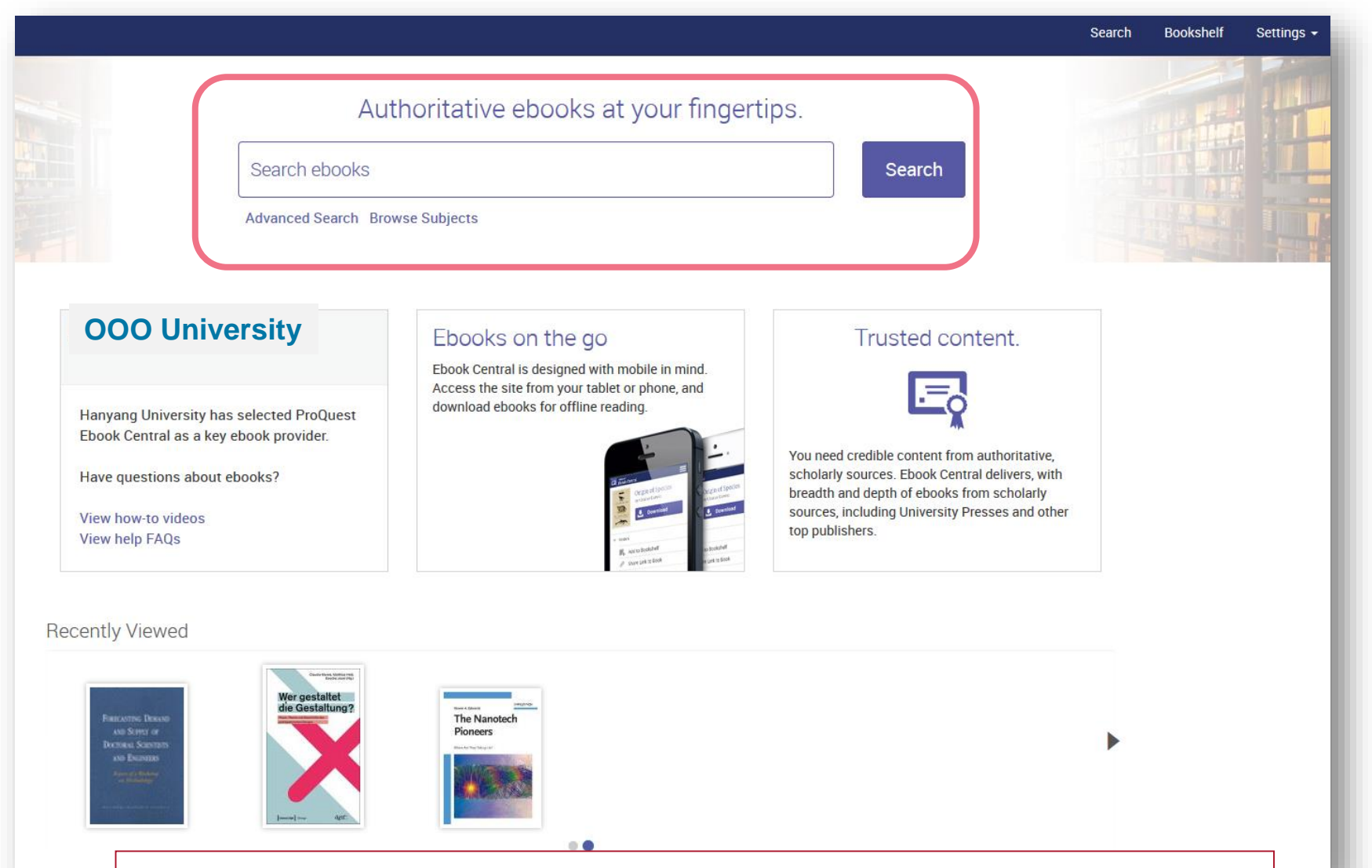

#### 모든 도서의 서명 및 본문을 포함한 키워드 검색 실행

#### Ebook Central - 주제별 도서이용 (Browse Subjects)

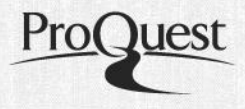

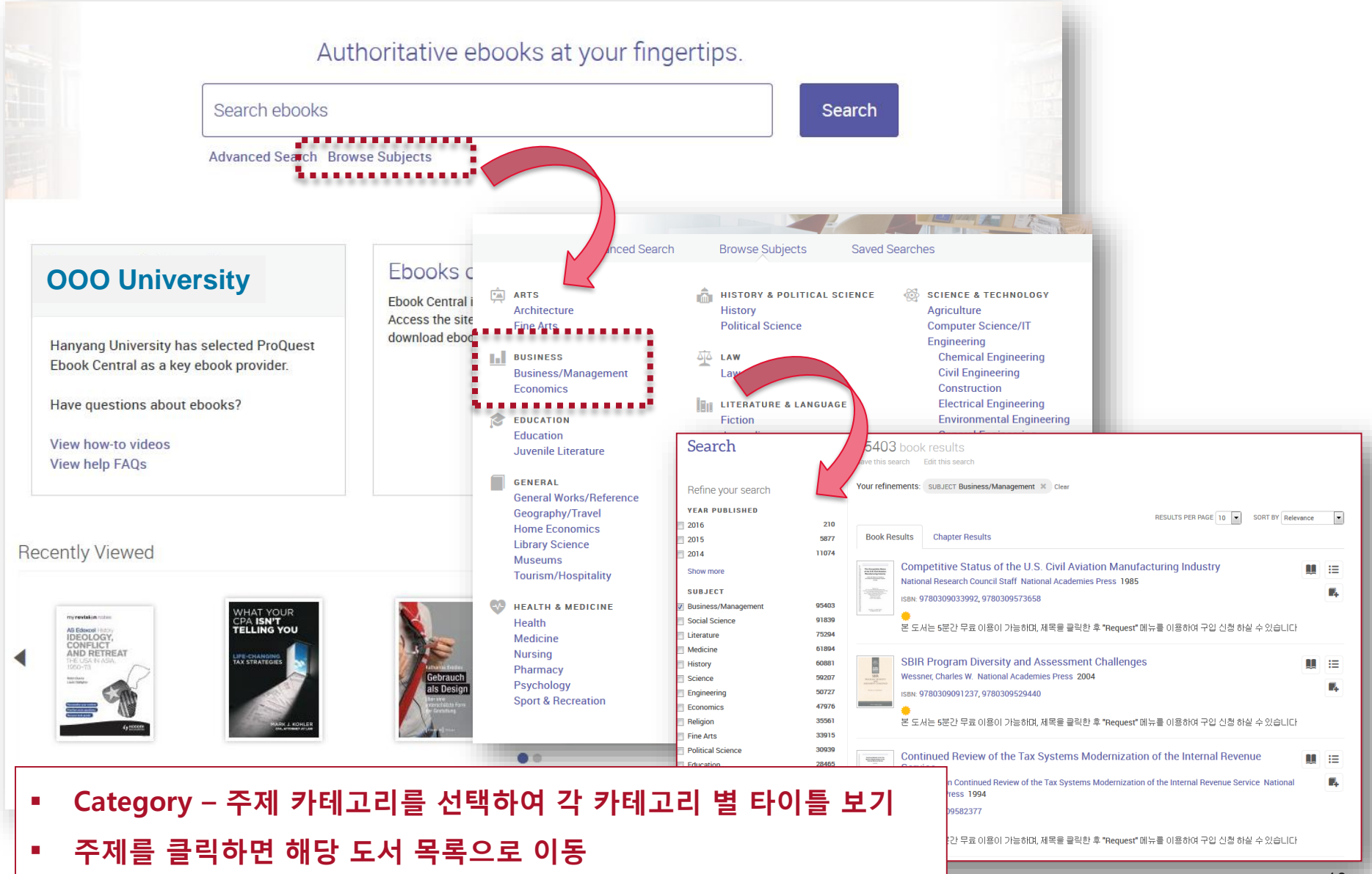

#### Ebook Central - 고급 검색

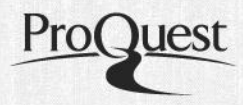

| <sup>ProQuest</sup><br>Ebook Central <sup>™</sup> |                                                                                                    | Se                   |                                                                                                    |                    |
|---------------------------------------------------|----------------------------------------------------------------------------------------------------|----------------------|----------------------------------------------------------------------------------------------------|--------------------|
| Advanced Search                                   |                                                                                                    | ISBN                 |                                                                                                    |                    |
|                                                   | Advanced Search Browse Sul                                                                                                    | PUBLISHER            |                                                                                                    |                    |
|                                                   |                                                                                                    | SERIES TITLE         |                                                                                                    |                    |
| KEYWORD                                           |                                                                                                    | LC SUBJECT HEADING   |                                                                                                    |                    |
| TITLE                                             |                                                                                                    | LC CALL NUMBER       |                                                                                                    |                    |
| AUTHOR                                            |                                                                                                    | DEWEY DECIMAL NUMBER |                                                                                                    | 521.123 or 100-300 |
| SUBJECT                                           | <ul> <li>Architecture</li> <li>Fine Arts</li> <li>Business/Management</li> <li>Economics</li> <li>Education</li> <li>Juvenile Literature</li> <li>General Works/Reference</li> <li>Geography/Travel</li> <li>Home Economics</li> <li>Library Science<br/>Show more subjects</li> </ul> | FULL TEXT            | Exact matches only Exact matches only English German French Spanish; Castilian Undetermined Italian Russian Dutch; Flemish Portuguese Latin |                    |
| PUB YEAR RANGE                                    | Between and                                                                                                    |                      | Danish<br>Show more language                                                                                                    |                    |
| ■ • 본문 Keyword                                    | d, 타이틀, 주제, 출판사, 언                                                                                                    | 어 등의 조건에             | 따른 상세 검색                                                                                                    |                    |

#### 검색 결과 리스트

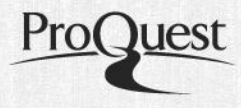

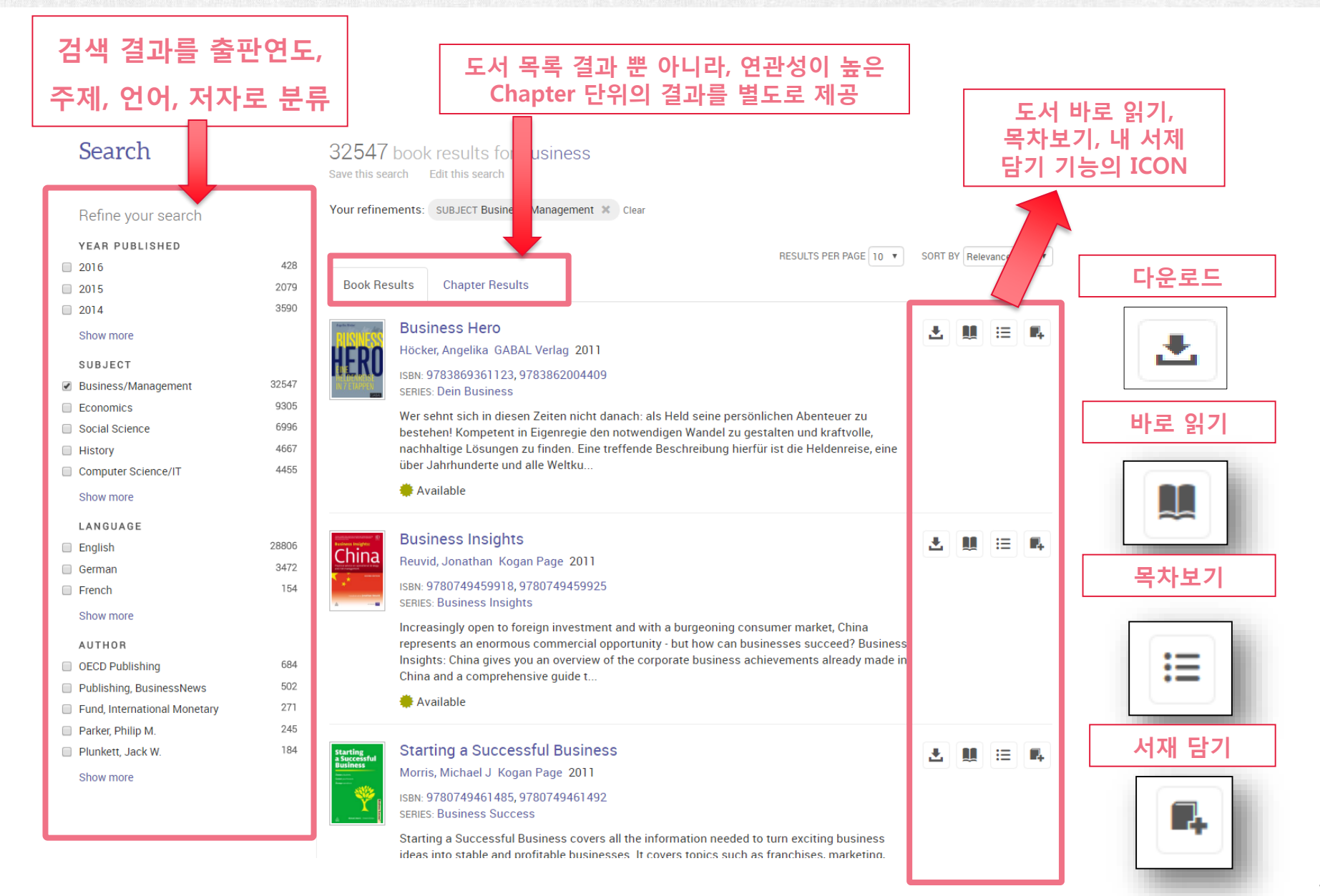

## 구매도서 vs 비구매도서 - 검색결과

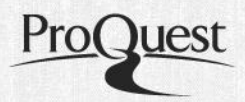

Ξ

R

Ł

Ξ

#### 비(非) 구매 도서: 도서 접속 시 본 도서는 아래와 같이 무료 5분 열람 메시지가 나타나며 내용 확인 이후 구매가 필요할 경우 "Request/구매신청" 통하여 구입신청 할 수 있습니다.

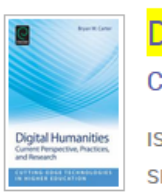

#### **Digital Humanities**

Carter, Bryan; Wankel, Charles Emerald Group Publishing Limited 2013

ISBN: 9781781906880, 9781781906897 SERIES: Cutting-Edge Technologies in Higher Education

The field of Digital Humanities is becoming more exciting as the number of low-cost or free mobile and desktop applications flood the market allowing users to accomplish tasks that only a few years ago were either not possible or required complicated coding or high-end computing power. The range of ...

본 도서는 5분간 무료 이용이 가능하며, 제목을 클릭한 후 "Request" 메뉴를 이용하여 구입 신청 하실 수 있습니다

#### 기(旣) 구매 도서: 도서 접속 시 본 도서는 이미 대학교도서관을 통하여 구매가 완료된 도서로서 도서 아래 " Available" 로 표기되며, 별도의 구매 신청 및 요청 없이 원문을 이용 하실 수 있습니다.

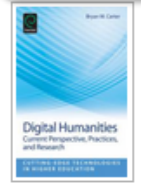

#### Digital Humanities

Carter, Bryan; Wankel, Charles Emerald Group Publishing Limited 2013

ISBN: 9781781906880, 9781781906897

SERIES: Cutting-Edge Technologies in Higher Education

The field of Digital Humanities is becoming more exciting as the number of low-cost or free mobile and desktop applications flood the market allowing users to accomplish tasks that only a few years ago were either not possible or required complicated coding or high-end

puting power. The range of ...

🌞 Available

# 구매도서 vs 비구매도서 - 내용확인

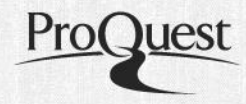

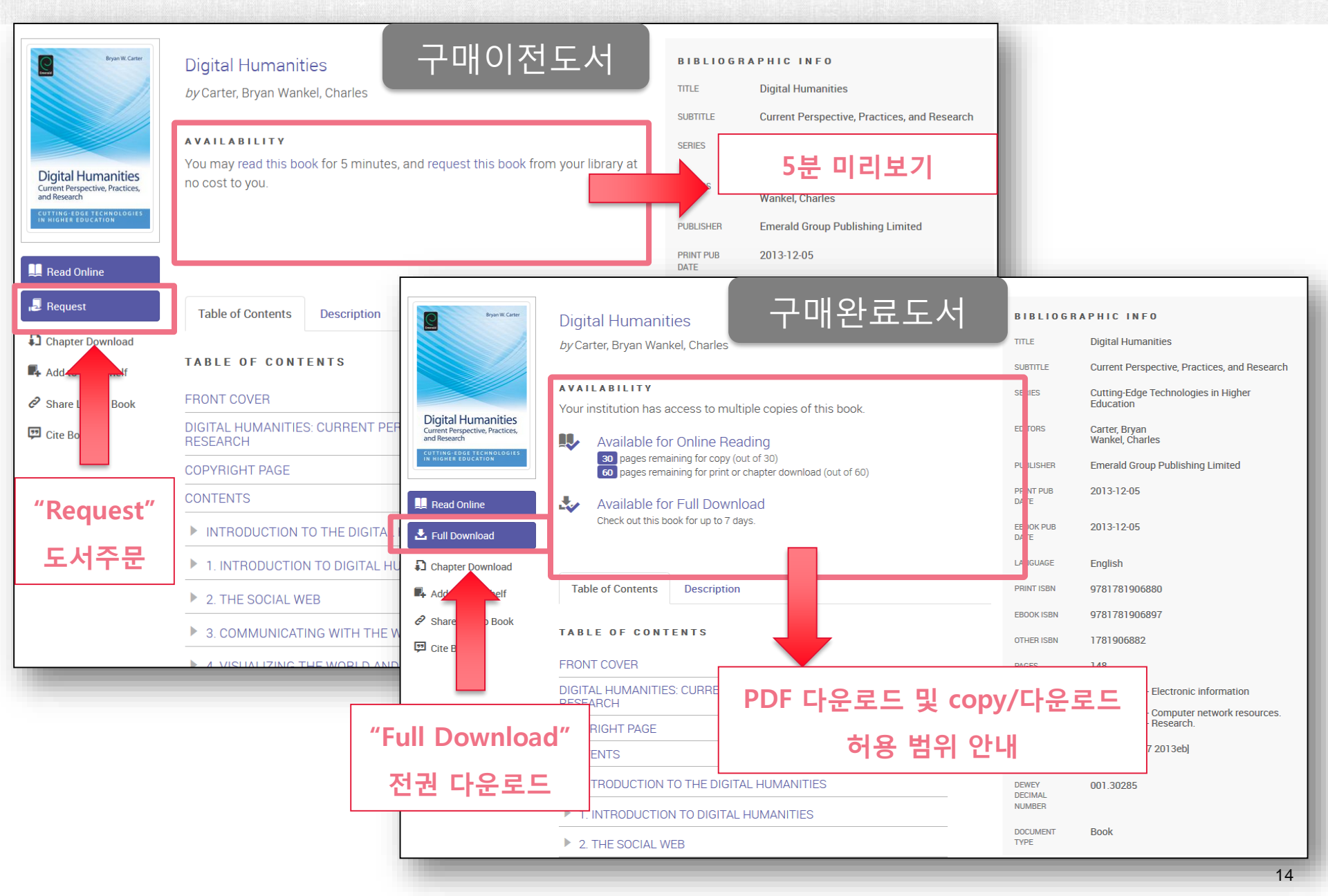

# 비구매도서 이용 및 도서 신청

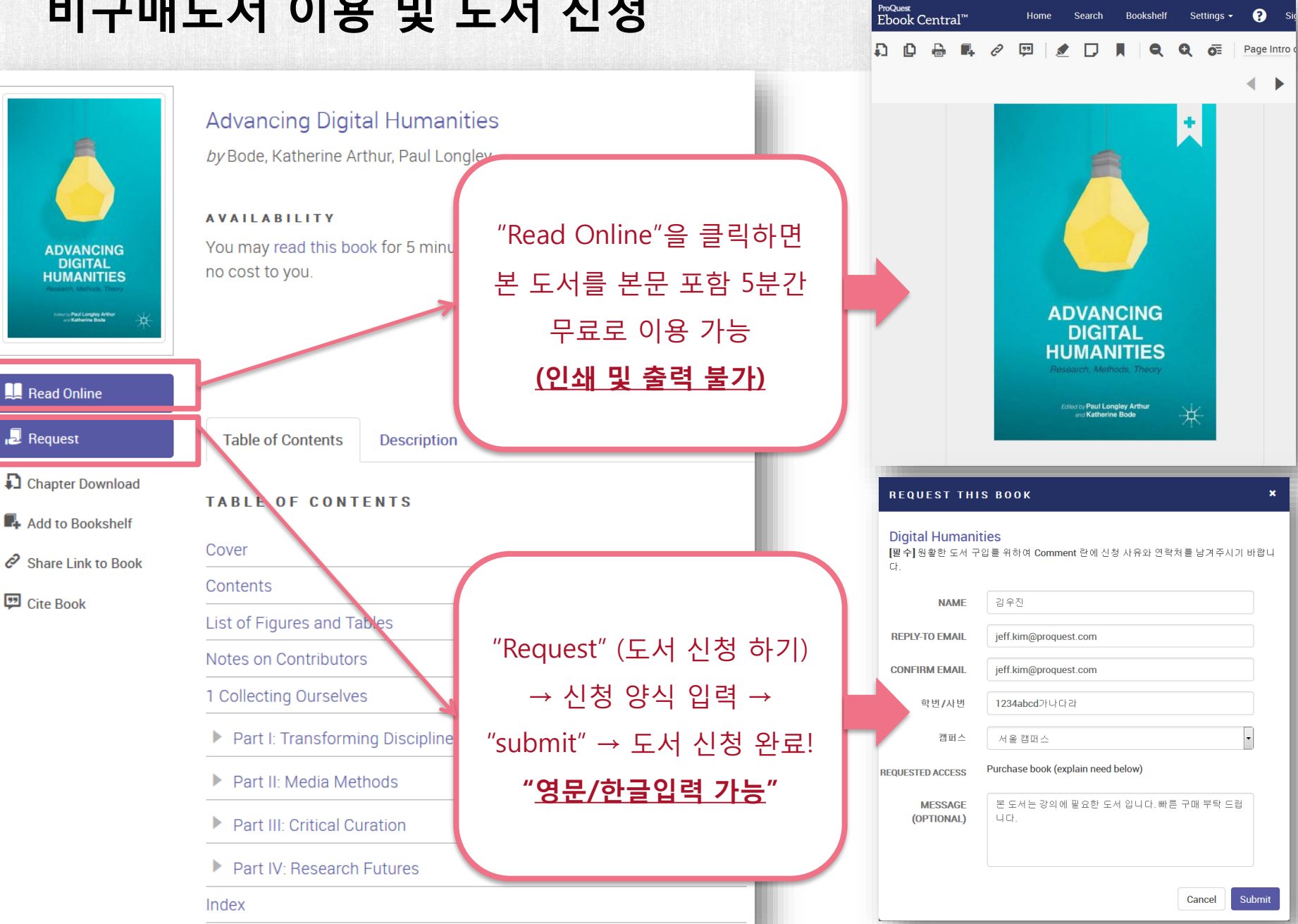

Quest

#### 도서 신청 양식 상세 안내

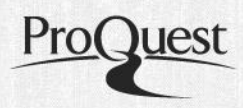

|                                                                                                    | 핔수 항목: Name, Email, 한번/사번, 소속 캠퍼스          |
|----------------------------------------------------------------------------------------------------|--------------------------------------------|
| 도서 구매/대여 요청 ×                                                                                               | (해당 정보 누락 시 구입이 거절될 수 있습니다.)               |
| Sŏwŏn - Konfuzianische Privatakademien in Korea<br>아래 양식을 통하여 신청자 정보를 입력하신 후 구매 요청 하시면, 승인 여부를 회신 드립니<br>다. | Name: 한글, 영문 입력 가능                         |
| 이금                                                                                                    | Email: 구입 승인 혹은 반려 시,                      |
| 이메일<br>이메일 확인                                                                                               | 도서 접속 정보 및 관련하여<br>안내 메일이 발송되므로 정확한        |
| 학번/사번                                                                                                    | 주소 기재 필수                                   |
| 학과 Select One ▼                                                                                             | 학번/사번 및 소속 캠퍼스<br>저하히 기패                   |
| 구매/대여 고가 가 " "<br>신청 사유 및 연락처<br>(필수)                                                                       | Message : 도서 구매 신청 이유,<br>구매 목적 등을 명기하면 도서 |
| 취소 제출                                                                                                    | 구매 승인 시 빠른 처리 가능                           |

#### 도서 이용- 상세보기

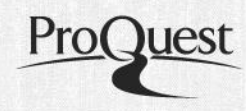

| "Read Online"         별도의 Viewer 없이         브라우저에서 이용 가능         "Full Download"         - "Adobe Digital Edition"         Viewer 를 통하여 전권         다운로드 이용 가능 | ADVANCING   DIGITAL   DIGITAL   DIGITAL   DIGITAL   Water and the second second sec | Advancing Digital Humanities<br>by Bode, Katherine Arthur, Paul Longley<br>AVAILABILITY<br>Your institution has access to multiple copies of this book.<br>Valiable for Online Reading<br>3 pages remaining for copy (out of 53)<br>3 pages remaining for print or chapter download (out of 53)<br>3 pages remaining for print or chapter download (out of 53)<br>Available for Full Download<br>Check out this book for up to 7 days.<br>Table of Contents<br>Description<br>TABLE OF CONTENTS<br>Cover | 1. 전체 페이지의 10%<br>~ 40%를 PDF파일로<br>다운로드 혹은 인쇄<br>가능<br>- PDF로 다운로드 /<br>인쇄 가능한 잔여<br>페이지수가 표시됨<br>2. 최대 PDF 다운로드<br>/인쇄 허용치를 초과<br>하였을 경우, 24시간<br>이후 동일한 수량만큼<br>다시 이용 가능 |
|----------------------------------------------------------------------------------------------------|----------------------------------------------------------------------------------------------------|----------------------------------------------------------------------------------------------------|----------------------------------------------------------------------------------------------------|
| - 지정한 다운로드 기간                                                                                                    |                                                                                                    | Contents                                                                                                    |                                                                                                    |
| (14일 ~ 21일) 이후                                                                                                    |                                                                                                    | List of Figures and Tables                                                                                                    | 3. 페이지지정 및 챕터                                                                                                    |
| 이용불가 (DRM Protected)                                                                                                    |                                                                                                    | Notes on Contributors                                                                                                    | 다운로드한 PDF는                                                                                                    |
|                                                                                                    |                                                                                                    | 1 Collecting Ourselves                                                                                                    | DRM Free (영구적으로                                                                                                    |
|                                                                                                    |                                                                                                    | Part I: Transforming Disciplines                                                                                                    | 저장 및 이용 가능)                                                                                                    |
|                                                                                                    |                                                                                                    | Part II: Media Methods                                                                                                    |                                                                                                    |

도서 이용(2)

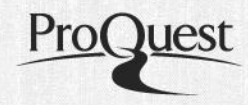

| CHAPTER DOWNL                      | .0 A D ×                                                                                                    | ADD TO BOOKSHELF ×                                                                                                    |
|------------------------------------|----------------------------------------------------------------------------------------------------|----------------------------------------------------------------------------------------------------|
| CITATION STYLE                     | E MLA •                                                                                                    | Select a folder for this item       FOLDER       Research                                                                                                    |
| 총 도서 페이<br>내에서 Char<br>다운 가능 (I    | 이지의 10%~40%<br>pter 단위로 PDF<br>DRM Free)<br>Canc<br>Canc<br>Cite Boo                                         | Download<br>Bookshelf<br>ink to Book                                                                                                    |
| SHARE THIS BO<br>Advancing Digital | ок ×<br>Humanities by Bode, Katherine Arthur, Paul Longley                                                   | CITATION × Copy Citation FORMAT MLA •                                                                                                    |
| COPY LINK                          | http://ebookcentral.proquest.com.ssl.libproxy.hanyang.a<br>c.kr.8080/lib/hanyang/detail.action?docID=1913633 | Bode, Katherine       Arthur, Paul Longley, Advancing Digital Humanities. : Palgrave         Macmillan, 2014.       ProQuest Ebook Control Web 6 March 2016         OI용       도서의 서지 정보를 주요         참고문헌       스타일로 변환하여 이용         Press Control-Cto       가능 – RefWorks, EndNote등         서지관리       툴로 반출 가능 |
| Tip:this 이용<br>생성전                 | 도서의 바로가기 URL을<br>하여 공유, 저장 가능<br>Close Done                                                                  | Export Citation           RefWorks/Flow         EndNote/Citavi           Close                                                                                                    |

#### 책 읽기 – ebook reader

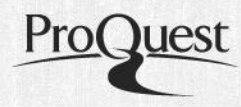

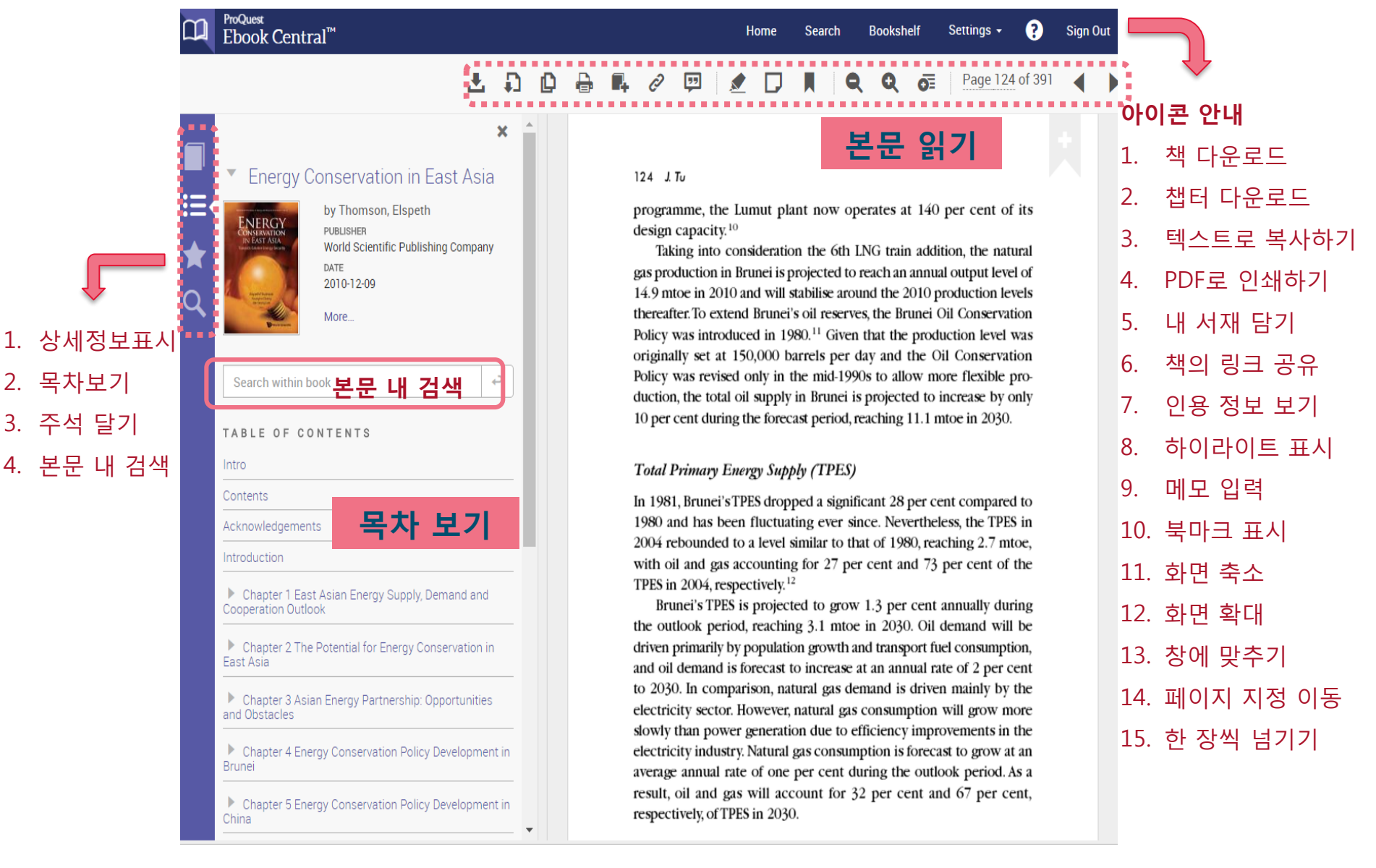

#### 책 읽기 - 다양한 기능 활용

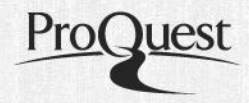

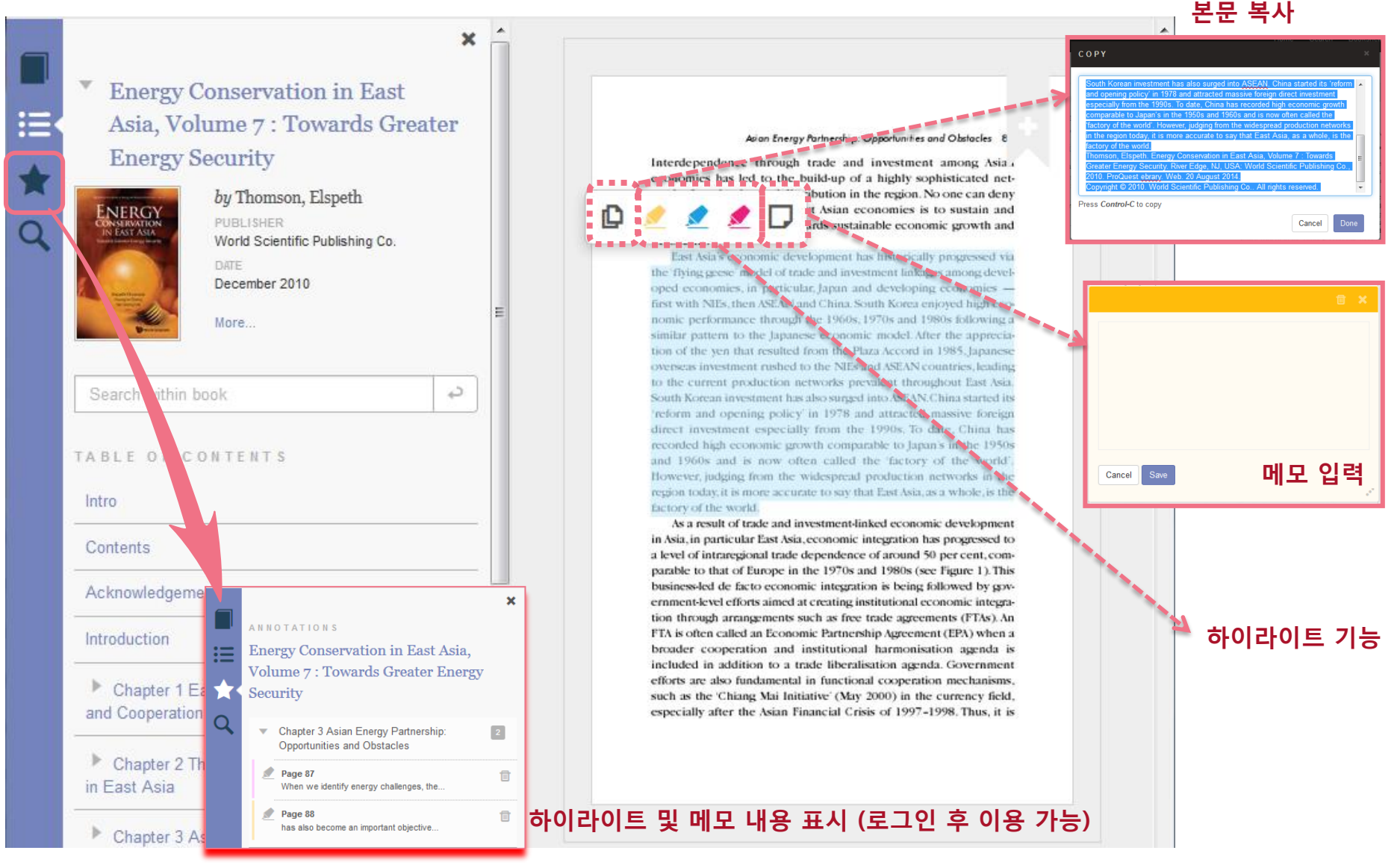

### 책 읽기 - 본문 내 검색

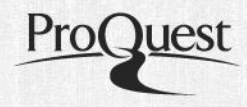

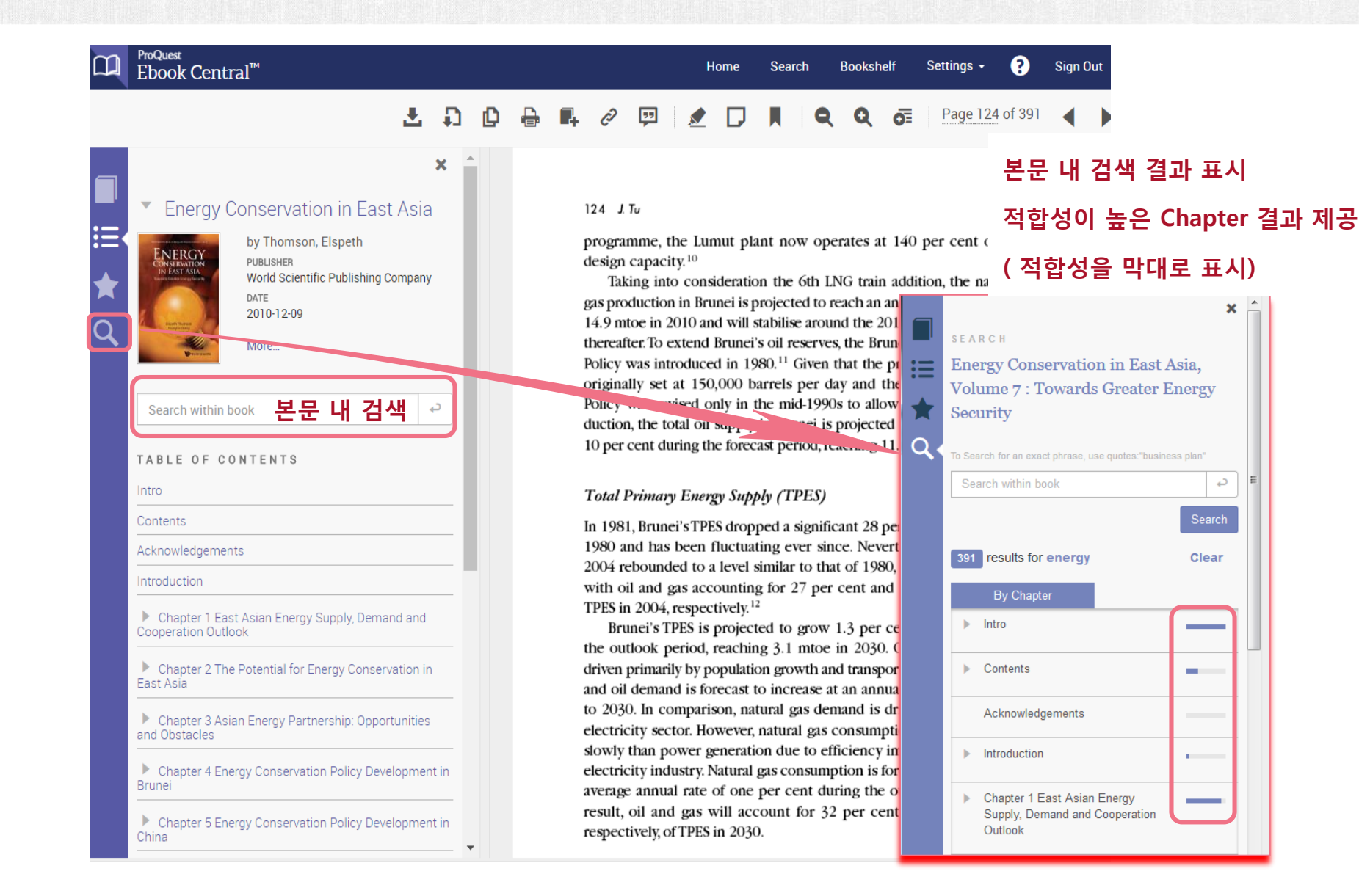

#### Bookshelf – 내 서재 이용하기

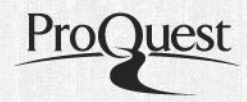

| ProQuest<br>Ebook Central <sup>™</sup><br>Keyword, Author, ISBN, and more | Search Bookshelf Settings - ?<br>Advanced Search<br>Browse Subjects Bookshelf: 내 서재                                                                                                    |
|---------------------------------------------------------------------------|----------------------------------------------------------------------------------------------------|
| Bookshelf                                                                 | Recently Viewed       최근 이용도서 및 검색 이력         자운로드 된 도서 등을       확인하여 도서 이용의                                                                                                    |
| Downloads & Loans                                                         | 중 Select All Select None → 편의성 제공                                                                                                    |
| Recently Viewed                                                           |                                                                                                    |
| Annotated Books                                                           | Digital Humanities : Current Perspective, Practices.                                                                                                    |
| Saved to Bookshelf                                                        | □ Wankel, Charles; Carter, Bryan Emerald Group Publishin 최근 다운로드 한 도서정보와                                                                                                    |
| Research                                                                  |                                                                                                    |
| 🖿 대학도서관 수서                                                                | ISBN: 9781781906880, 9781781906897 이용 산어지간 제공<br>SERIES: Cutting-Edge Technologies in Higher Education                                                                                                    |
| 🖿 경영학                                                                     | The field of Digital Humanities is becoming more exciting as the                                                                                                    |
| ▶ 사랑과평화                                                                   | number of low-cost or free mobile and desktop applications flood<br>the market allowing users to accomplish tasks that only<br>years ag 최근 이용한 도서 정보제공                                                                 |
| New Folder                                                                | Available O Annotations                                                                                                    |
|                                                                           | Advancing Digital Humanities : Research,<br>Methods, Theories<br>Arthur, Paul Longley; Bode, Katherine Palgrave Macmilli<br>ISBN: 9781137336996, 9781137337016<br>Advancing Digital Humanities moves beyond definition |

### 전권 다운로드

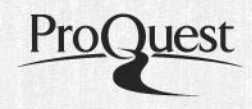

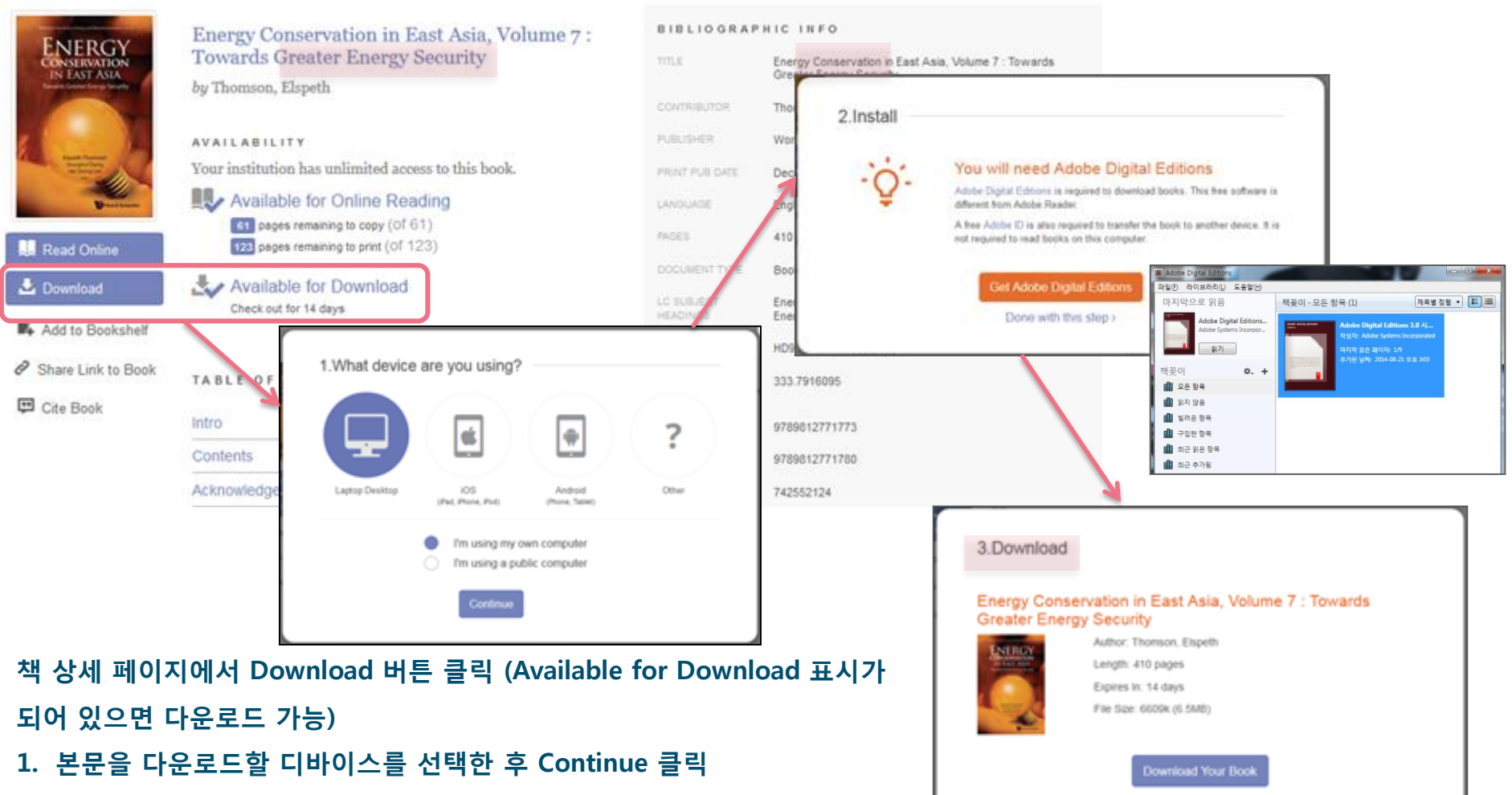

- 전권을 다운로드 할 경우, Adobe Digital Editions에서만 본문을 읽을 수 있으므로, 꼭 Adobe Digital Editions 다운로드!!!
- 3. 1과 2를 완료하면 Download Your Book 버튼을 클릭하여 전권 다운로드

Need Help?

#### Adobe Digital Editions 다운로드

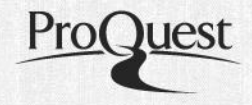

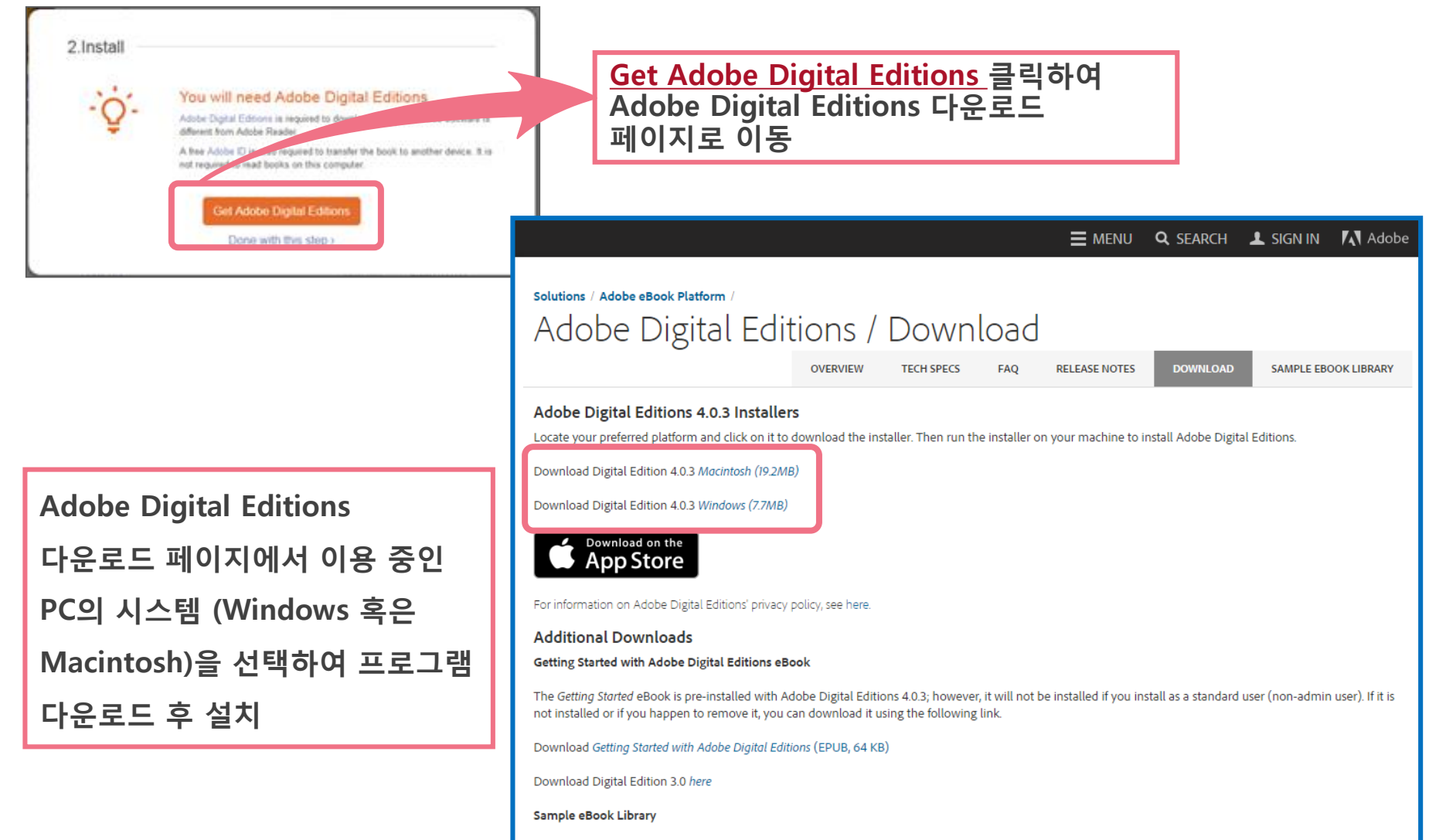

Download sample eBooks for viewing in Digital Editions

#### Adobe Digital Editions 설치

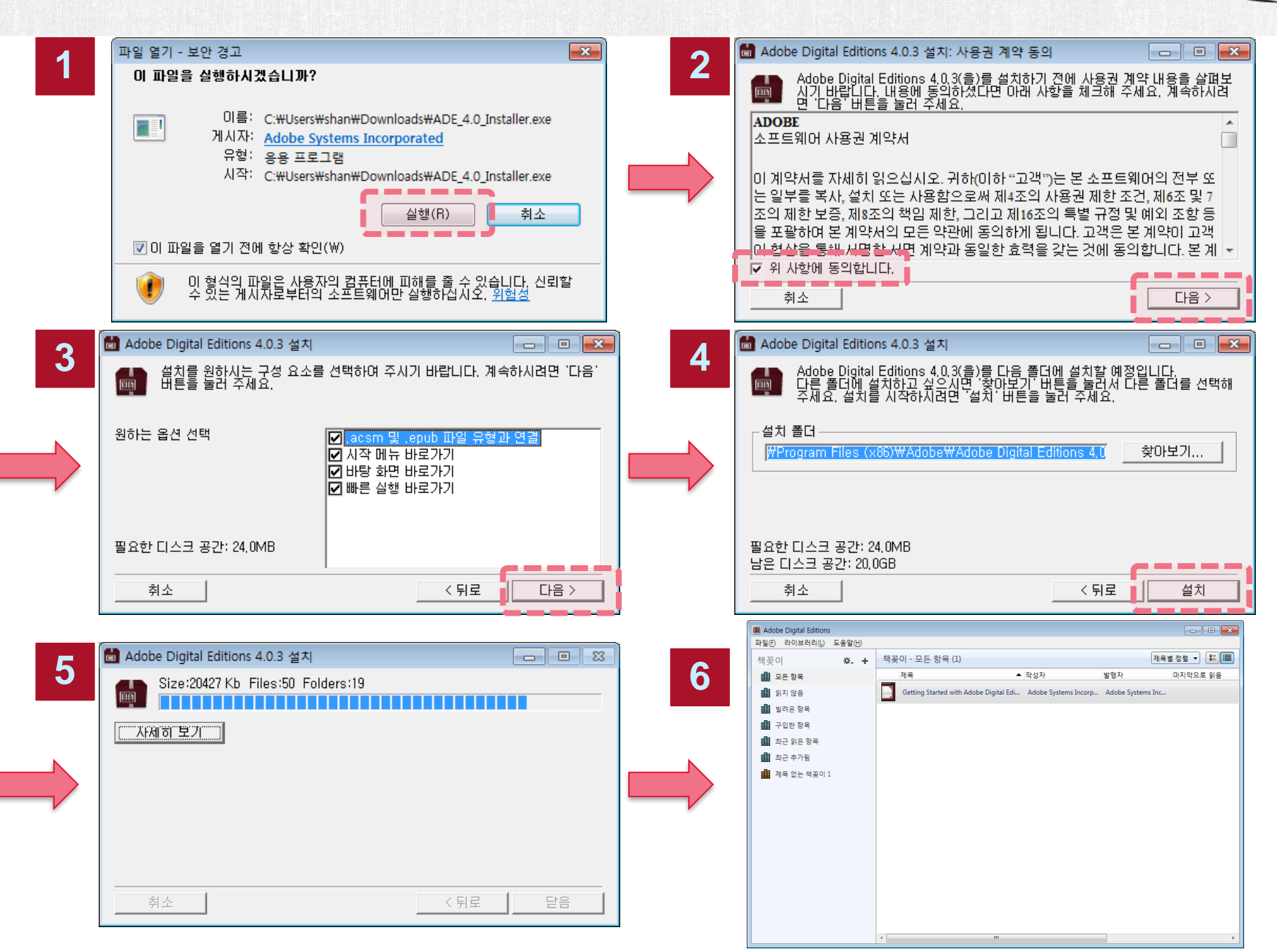

#### 전권 다운로드

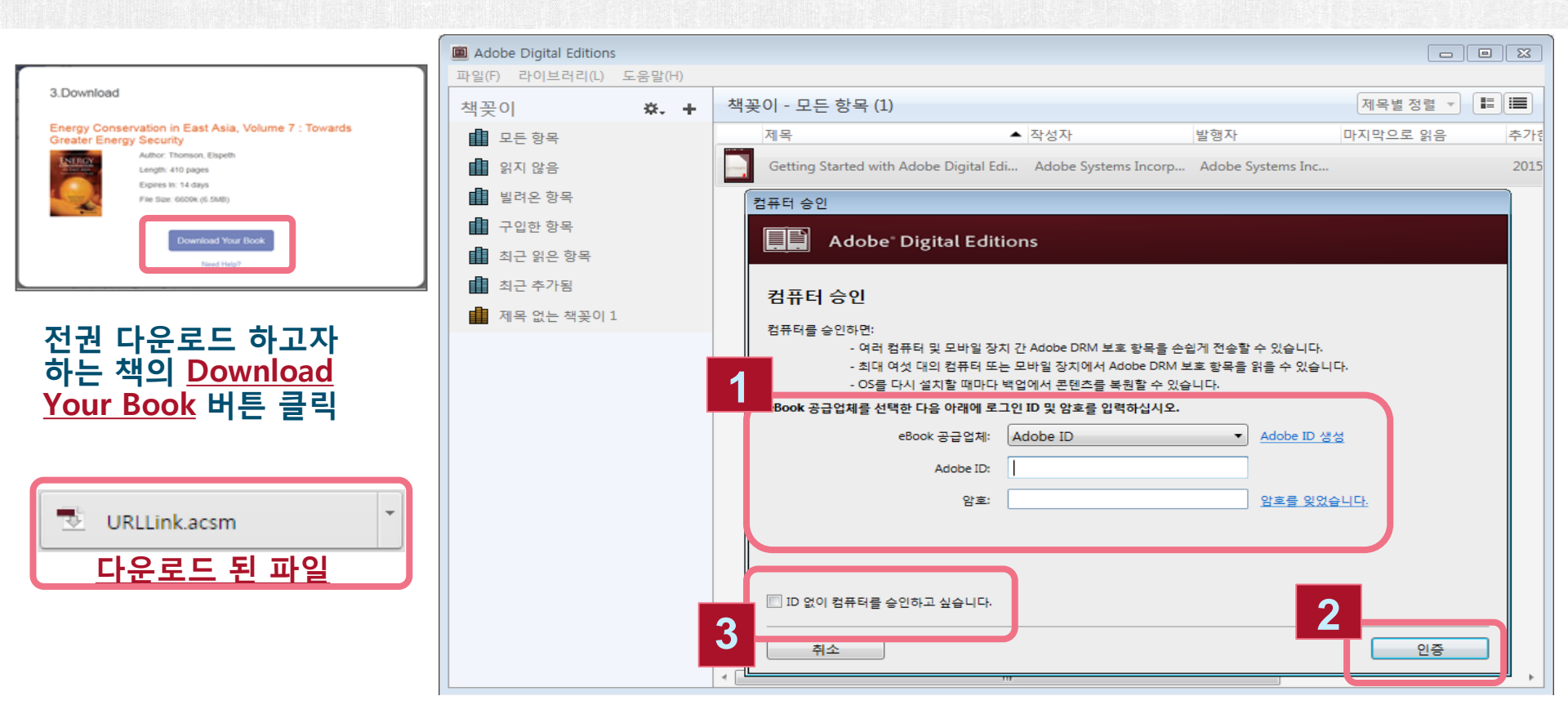

Pro

Adobe Digital Editions 설치 후, 다운로드 된 책을 실행하면 PC인증 화면이 나타남

1. eBook 공급업체를 Adobe ID로 선택한 후, Adobe ID와 비밀번호를 입력

Adobe ID가 없는 경우, Adobe ID 생성 링크를 클릭하여 아이디를 무료로 생성한 후 이용 가능

2. "인증"버튼을 클릭하여 Adobe Digital Editions 이용

3. (Adobe ID 생성을 원하지 않을 경우 "ID 없이 컴퓨터를 승인하고 싶습니다"에 체크 후 "인증"버튼 클릭)

## Adobe ID 등록

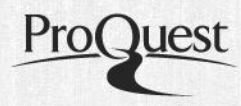

| 컴퓨터 승인                                                                                                    | Adobe ID                                                                                     |   |  |
|----------------------------------------------------------------------------------------------------|----------------------------------------------------------------------------------------------|---|--|
| <b>컴퓨터 승인</b><br>컴퓨터를 승인하면:<br>- 여러 컴퓨터 및 모바일 장치 간 Adobe DRM 보호 항목을 손쉽게 전송할 수 있습니다.<br>- 최대 여섯 대의 컴퓨터 또는 모바일 장치에서 Adobe DRM 보호 항목을 읽을 수 있습니다.<br>- OS를 다시 설치할 때마다 백업에서 콘텐츠를 복원할 수 있습니다.<br>eBook 공급업체를 선택한 다음 아래에 로그인 ID 및 암호를 입력하십시오. | 지금 등록                                                                                        |   |  |
| Adobe ID<br>Adobe ID<br>암호: 암호를 잊었습니다.                                                                                                    | 이메일 주소<br>암호                                                                                 |   |  |
| ID 없이 컴퓨터를 승인하고 싶습니다.                                                                                                    | · 비국 · · · · · · · · · · · · · · · · · ·                                                     |   |  |
| Adobe ID 생성 링크를 클릭하면 Adobe ID 등록<br>페이지로 이동                                                                                                    | 년     ↓     월     ↓     일     ↓       ☑     Adobe 제품 및 서비스에 대해 최신 정보를 받아보십시오.       자세히 알아보기 | ? |  |
| Adobe ID 등록 페이지에서 필요한 정보를 입력<br>ㅎ 지근 드로은 클리하여 ID(므로)를 새성하며                                                                                                    | "지금 등록" 클릭으로 사용 약관 및 개인정보 보호정책을 읽었으며<br>이를 수용함에 동의합니다.                                       |   |  |
| 구, <u>어머 영국</u> 을 일찍하여 ID(구표)을 응용하면<br>Adobe Digital Editions 이용 가능                                                                                                    | 지금 등록                                                                                        |   |  |
|                                                                                                    | ☐ 보안서버 ▲ 보안서버                                                                                |   |  |

#### Adobe Digital Editions 이용

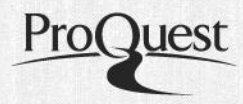

| 컴퓨터 승인                                                                                                    | 컴퓨터 승인                  | 컴퓨터 승인                                                                                                    |
|----------------------------------------------------------------------------------------------------|-------------------------|----------------------------------------------------------------------------------------------------|
| Adobe' Digital Editions                                                                                                    | Adobe' Digital Editions | Adobe' Digital Editions                                                                                                 |
| 컴퓨터 승인                                                                                                    | 컴퓨터 승인                  | 컴퓨터가 승인되었습니다.                                                                                                    |
| 컴퓨터를 순인하면:<br>- 여러 컴퓨터 및 모바일 장지 간 Adobe DRM 보호 항목을 순입게 전송할 수 있습니다.<br>- 최대 역섯 대의 컴퓨터 또는 모바일 장지에서 Adobe DRM 보호 항목을 읽을 수 있습니다.<br>- 05를 다시 설지할 때마다 백업에서 콘텐즈를 복림할 수 있습니다.                                               | 컴퓨터가 순인될 때까지 기다리십시오.    | 이 컴퓨터가 공급함께 ID로 stephane.han@proquest.com에 대해 순인되었습니다.<br>이제 이 컴퓨터에서 Adobe DRM 보호 항목을 읽을 준비가 되었으며 장치 간에 손쉽게 전송할 수 있습니다. |
| eBook 공급업체를 선택한 다음 아객에 로그인 ID 및 암호를 입력하십시오.<br>eBook 공급업체: Adobe ID · Adobe ID · Adobe ID · Adobe ID · Adobe ID · Adobe ID · · Adobe ID · · Adobe ID · · Adobe ID · · · Adobe ID · · · · · · · · · · · · · · · · · · | <u>କ</u> ଥ ଚିଲ          |                                                                                                    |
| [ ID 없이 컴퓨터를 승인하고 싶습니다.<br>                                                                                                    |                         | <br>확인                                                                                                    |

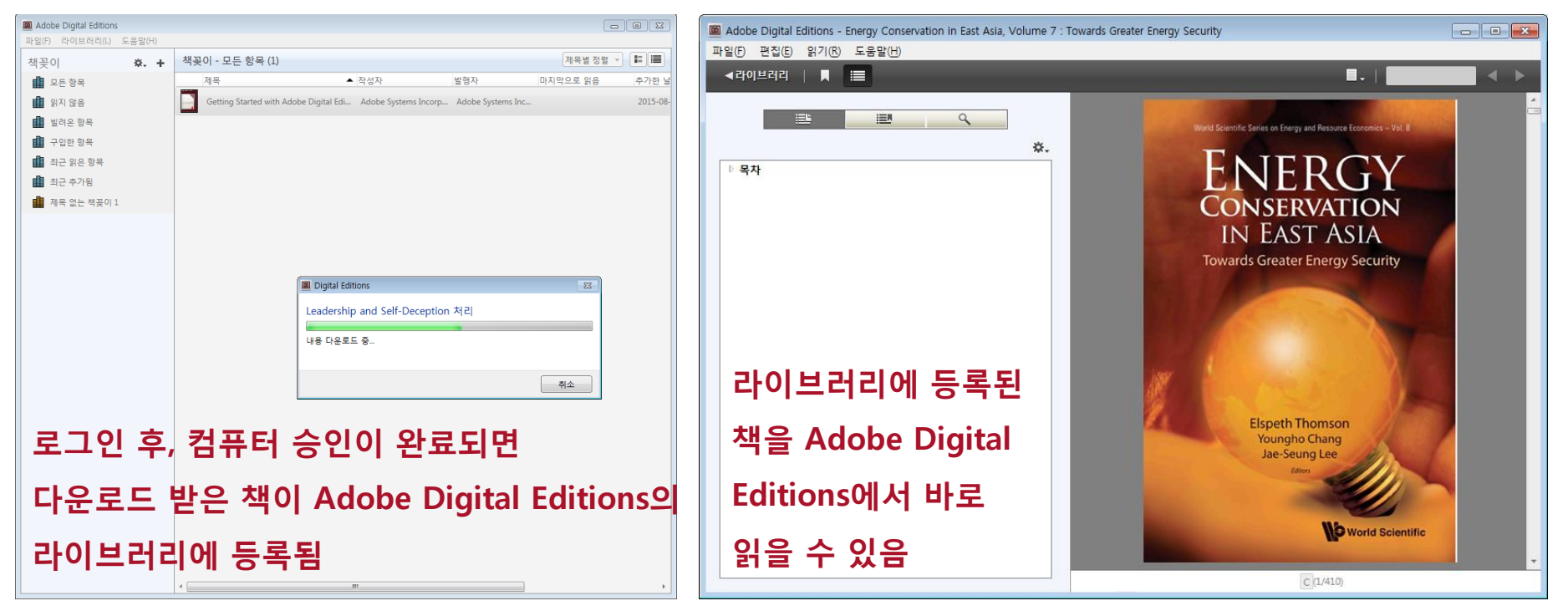

#### Adobe Digital Editions 책읽기

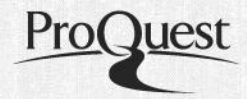

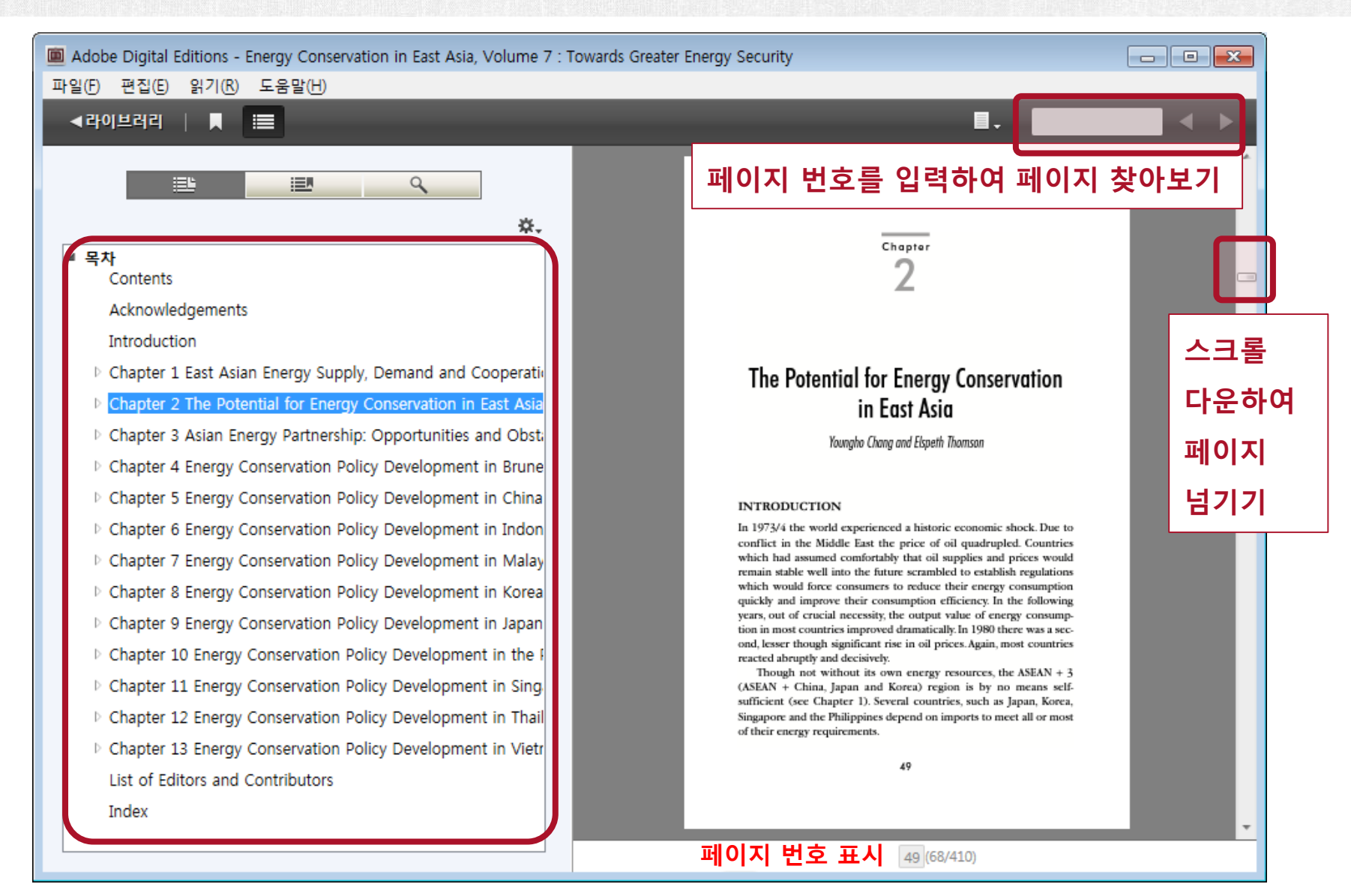

#### Adobe Digital Editions 좌측에 있는 목차에서 읽고자 하는 챕터 바로 선택 가능

#### Adobe Digital Editions 책갈피

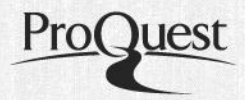

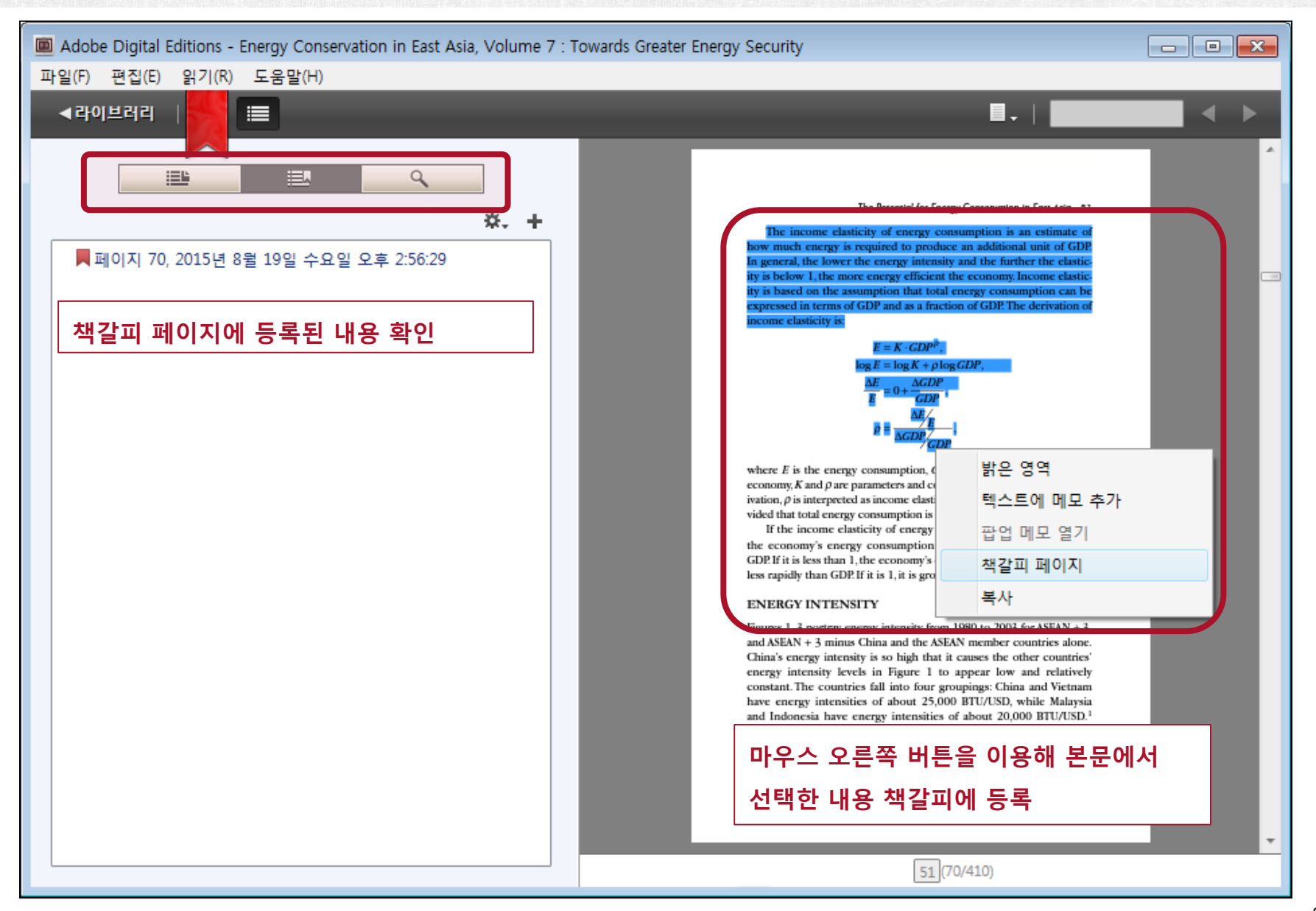

#### Adobe Digital Editions 라이브러리

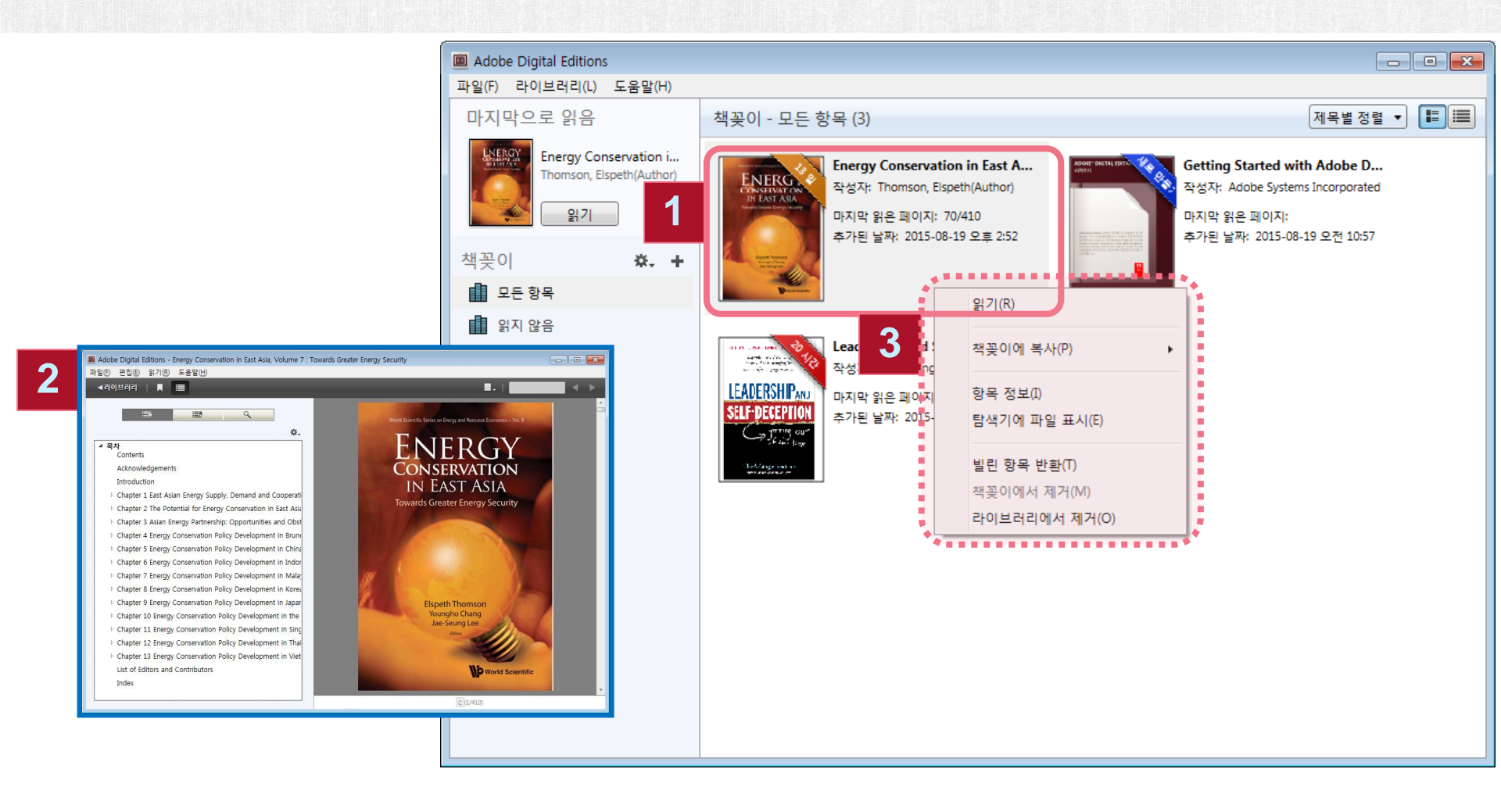

- 1. 다운로드 한 책은 Adobe Digital Editions의 라이브러리에서 확인 가능
- 2. 라이브러리에서 읽고자 하는 책을 더블 클릭하여 바로 읽기

Pro

# EBOOK CENTRAL 교외 접속 및 모바일 이용 방법

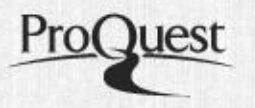

#### 모바일 전권 다운로드 서비스

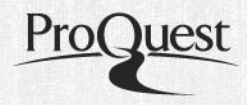

#### Bluefire앱을 이용하여 다운로드 한 책을 모바일 디바이스에서 이용 \* <u>Bluefire 계정 생성 필수</u>!!! (PC에서 Adobe Digital Editions 이미 사용 중인 경우, 동일한 계정으로 이용 가능)

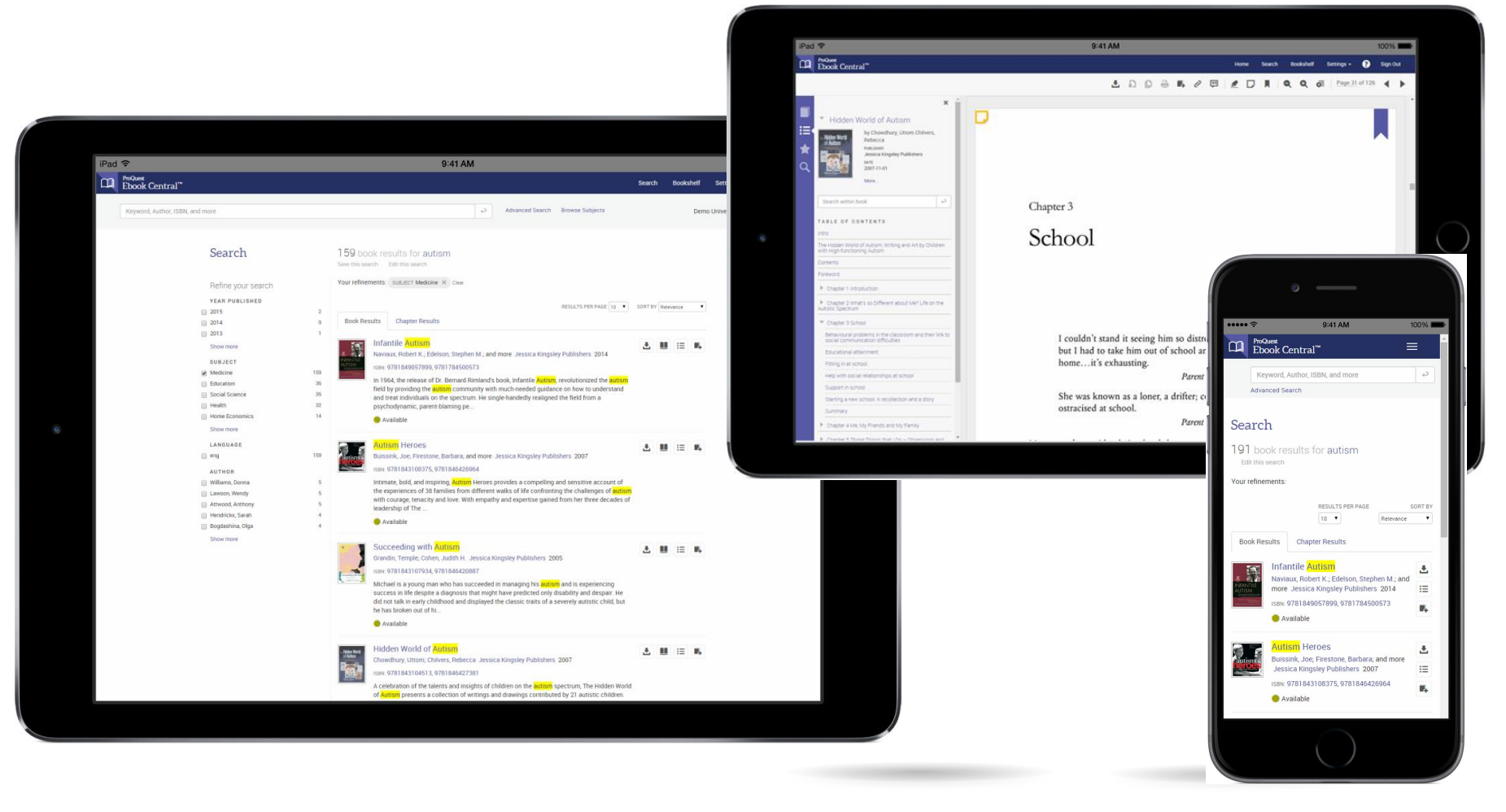

#### Ebook Central 모바일 - 접속 화면

#### 모바일 웹에서 Ebook Central 사이트에 접속하여 이용 (PC화면과 동일) (1)교내 wifi 네트워크에 접속 (2)도서 URL접속 후 생성된 개인 Username을 이용하여 접속

|                                                                                                    |                                            |                                                                                                    |                                                                                                    | Search | Bookshelf | Settings 🗸 |
|----------------------------------------------------------------------------------------------------|--------------------------------------------|----------------------------------------------------------------------------------------------------|----------------------------------------------------------------------------------------------------|--------|-----------|------------|
|                                                                                                    | Auti                                       | noritative ebooks at your fingert                                                                                                    | ips.                                                                                                    |        |           |            |
| s                                                                                                    | Search ebooks                              | 검색 키워드 입력                                                                                                    | Search                                                                                                    |        |           |            |
| Ad                                                                                                    | dvanced Search Brow                        | se Subjects<br>바로가기 위젯                                                                                                    |                                                                                                    |        |           |            |
| Hanyang University<br>Hanyang University has sele<br>Ebook Central as a key eboo<br>Have questions about ebook<br>View how-to videos<br>View help FAQs | y<br>ected ProQuest<br>ok provider.<br>ks? | Ebooks on the go<br>Ebook Central is designed with mobile in mind.<br>Access the site from your tablet or phone, and<br>download ebooks for offline reading. | Trusted content.<br>Wou need credible content from authoritative,<br>scholarly sources. Ebook Central delivers, with<br>breadth and depth of ebooks from scholarly<br>sources, including University Presses and other<br>top publishers. |        |           |            |
| Recently Viewed                                                                                                    | 근 보기                                       | The Nancet<br>The Nancet<br>Fores:<br>Fores:<br>Fores:<br>Fores:                                                                                             |                                                                                                    | •      |           |            |

Pro(

## Ebook Central 모바일 - 검색 결과 리스트

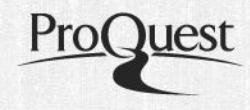

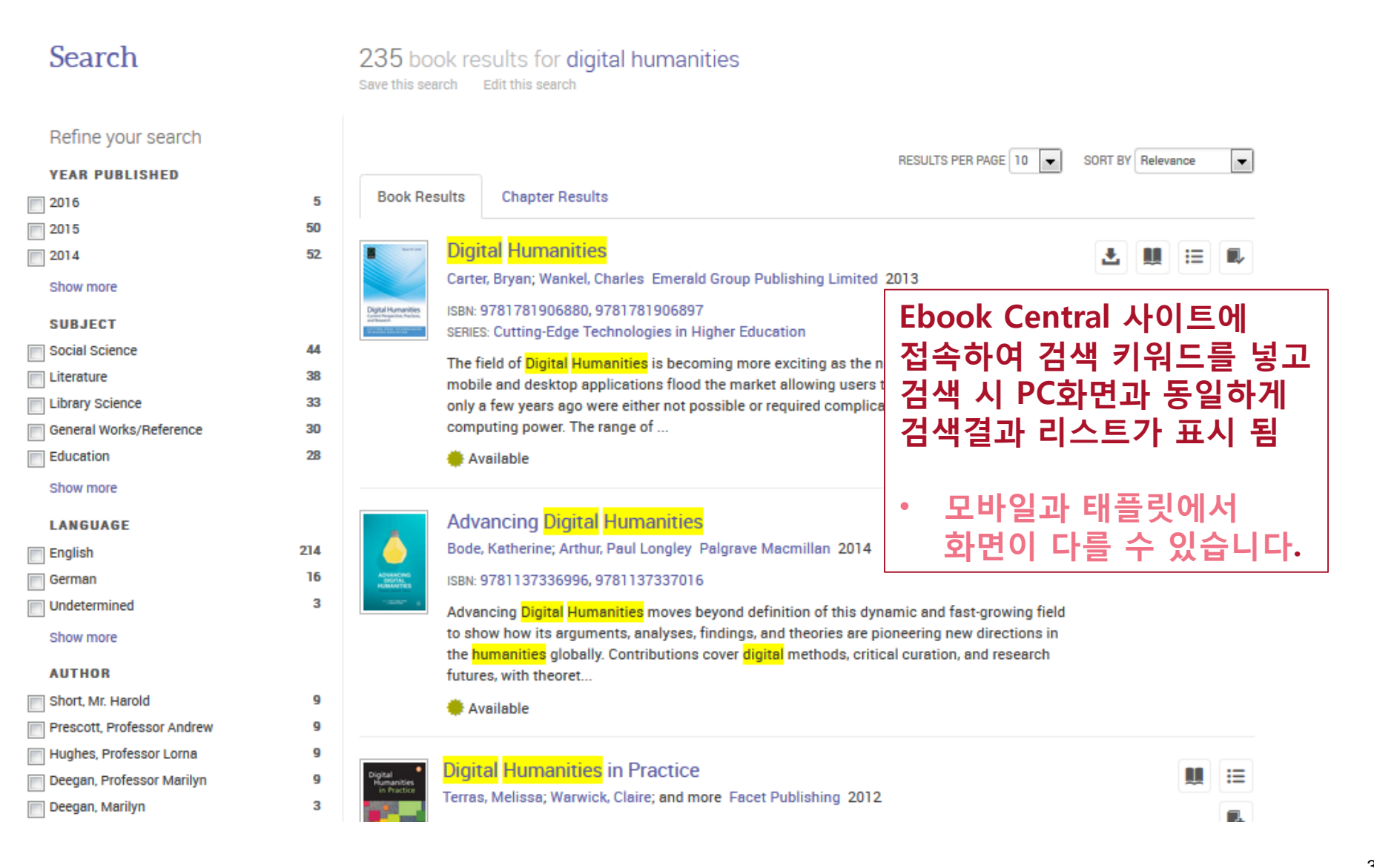

#### Ebook Central 모바일 - 전권 다운로드

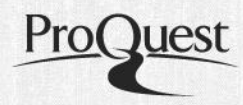

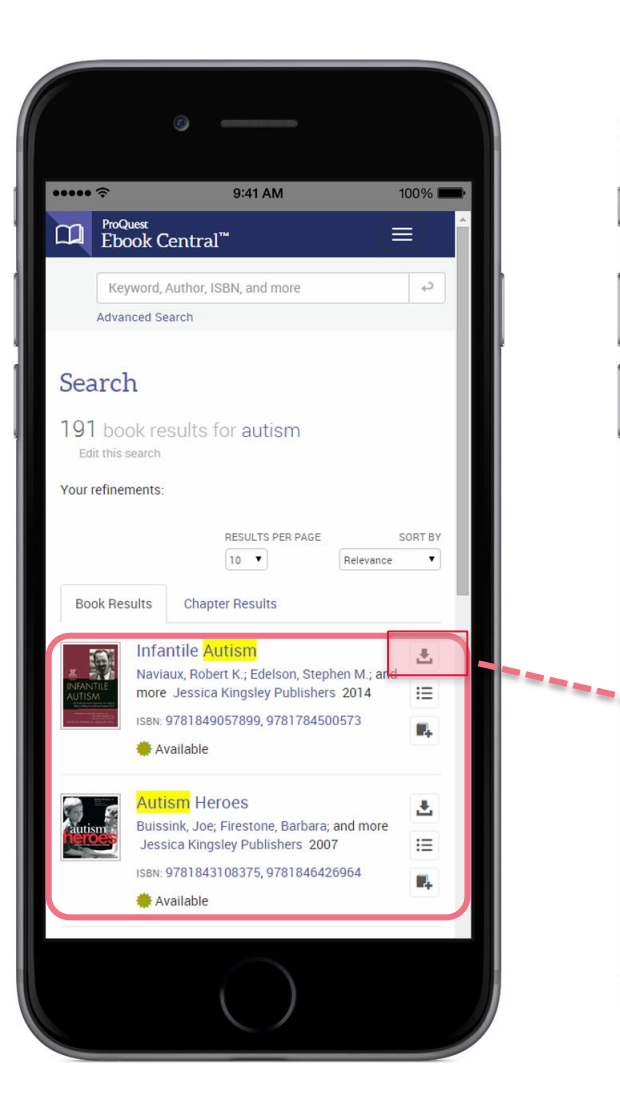

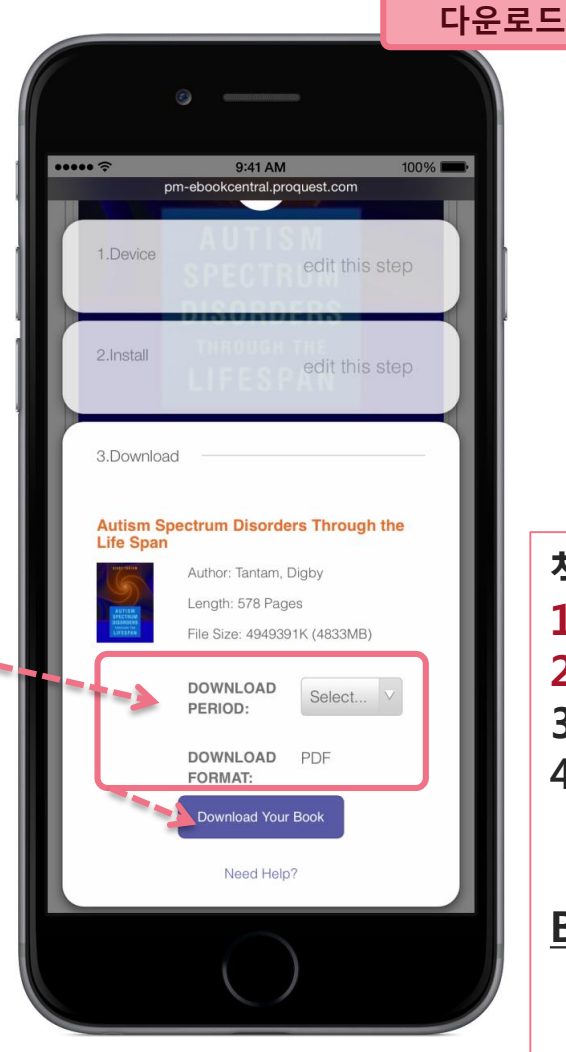

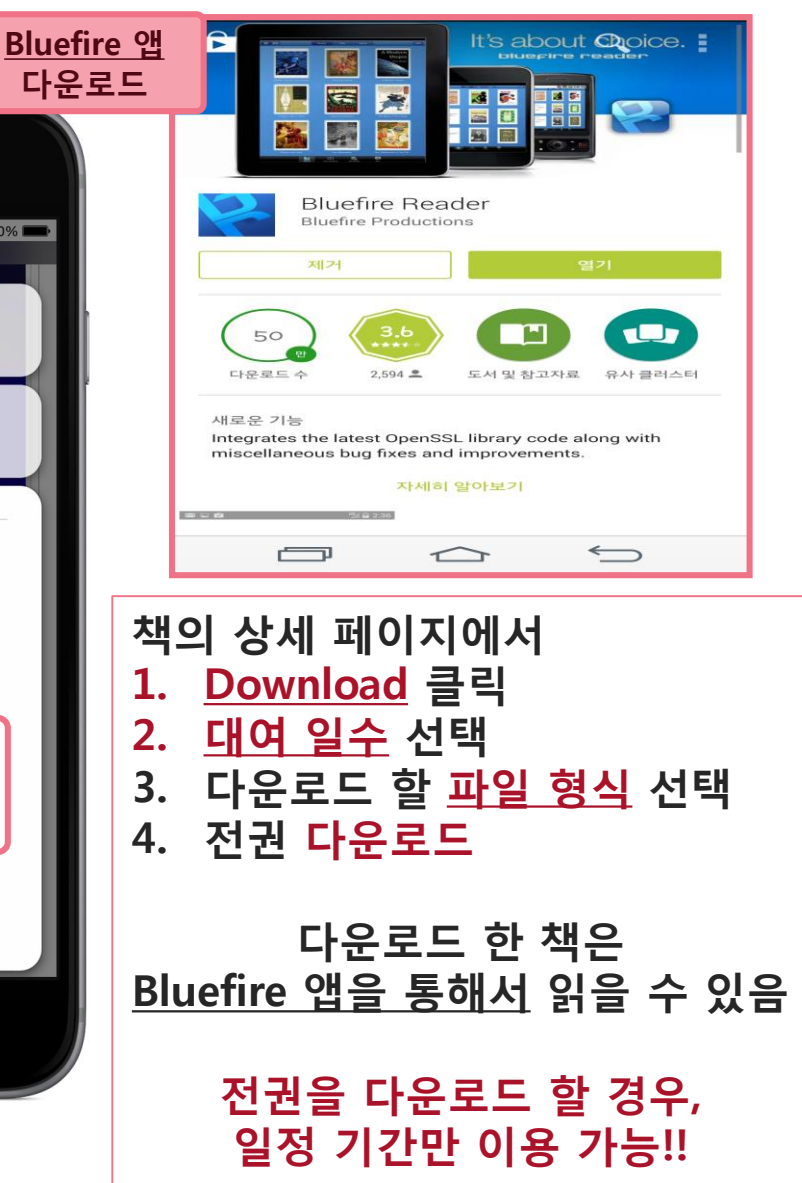

### Bluefire 앱 이용하기

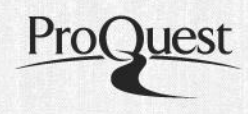

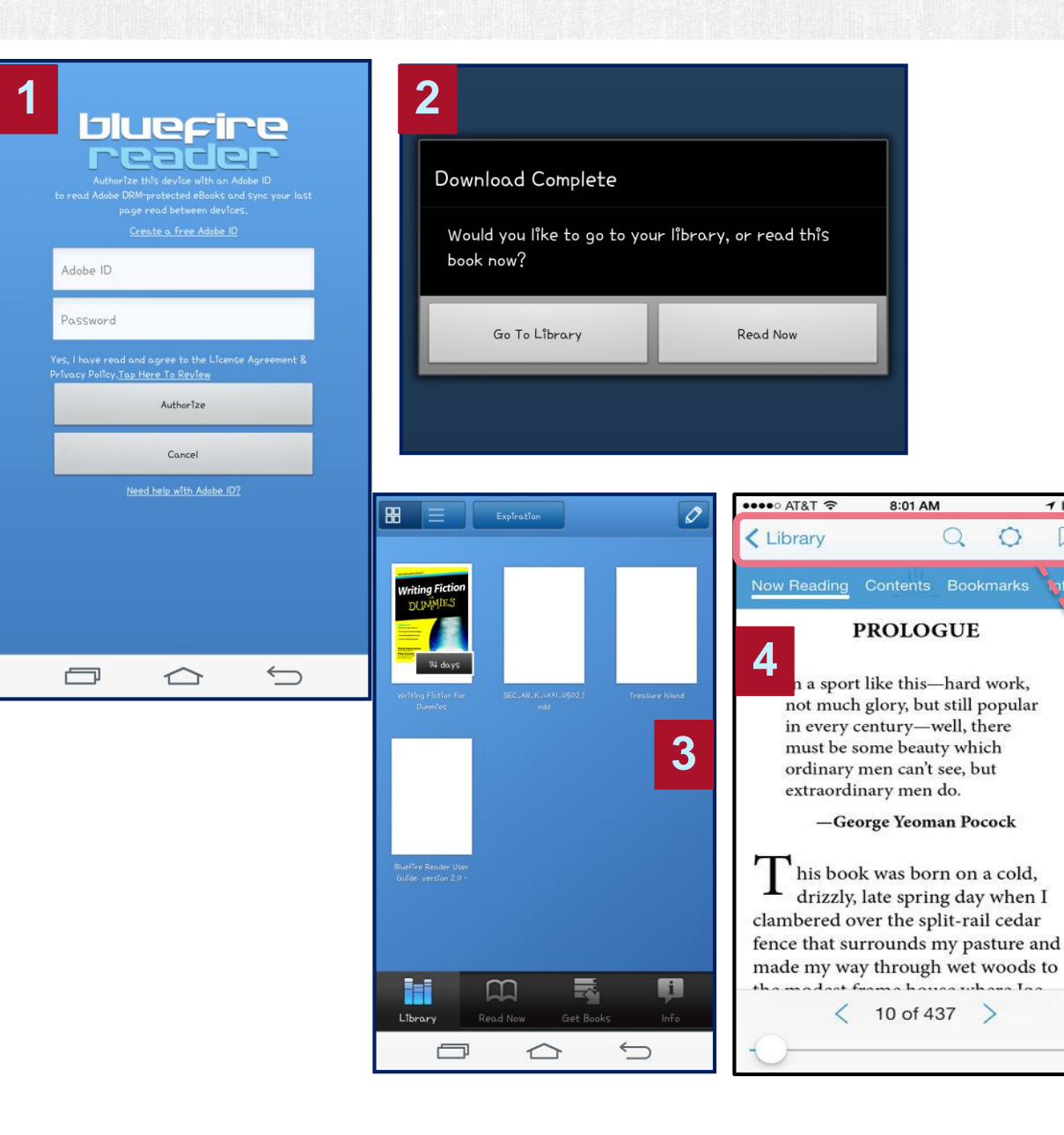

- 1. Bluefire 다운로드 후 Adobe Digital Editions의 ID와 PW로 로그인
- 2. 다운로드 완료시 "Download Complete" 메시지가 표시
- 3. Go to Library를 클릭하여 도서 목록에서 다운로드 된 책을 확인 하거나,

1 -

4. Read Now를 클릭하여 바로 본문 읽기 가능

- ① Library: 내서재 목록보기
- ② Search: 본문 내 검색
- ③ Settings: Bluefire Reader 설정
- ④ Bookmarks: 북마크 표시하기

## Bluefire 앱에서 책 이용

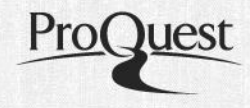

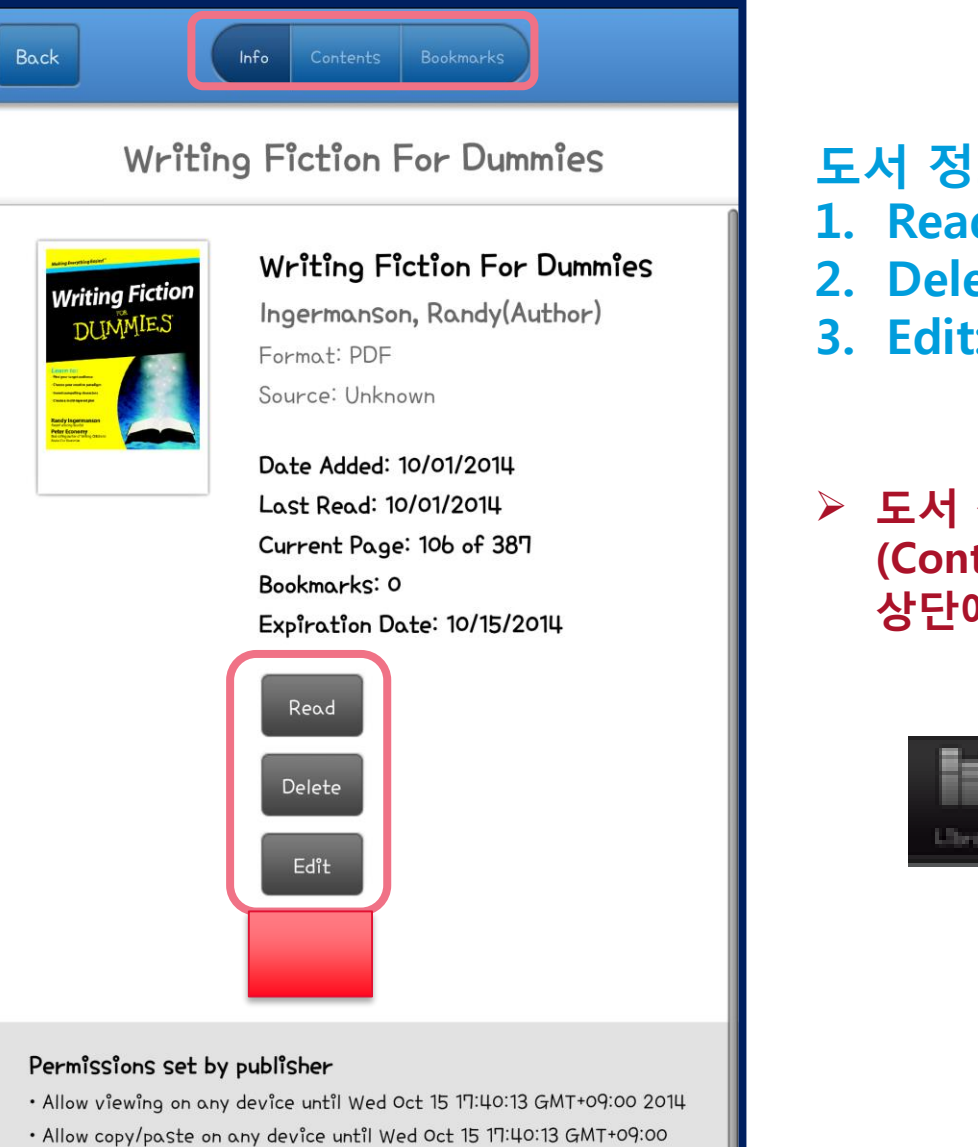

#### 도서 정보 (Info) 페이지에서

- 1. Read: 책읽기
- 2. Delete: Library에서 삭제
- 3. Edit: 표시되는 내용 편집
- 도서 정보 (Info) 페이지는 책의 목차 (Contents) 페이지로 이동 후, 목차 페이지 상단에 표시된 Info를 클릭하여 이용 가능

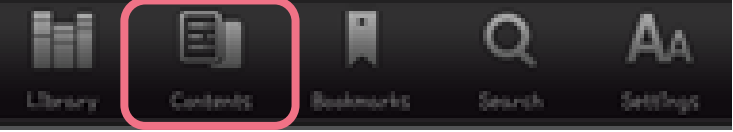

2014